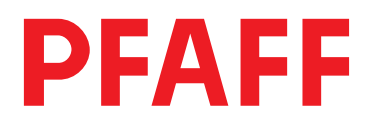

Instruction Manual EcoDrive P40 ED P70 ED

Control panel BDF S3

This Instruction Manual is valid for drives from the following software version on:

P40 ED # 1\_040\_14 → P70 ED # 1\_023\_09 →

296-12-18 970/002 Betriebsanleitung engl. 08.08

The reprinting, copying or translation of PFAFF Instruction Manuals, whether in whole or in part, is only permitted with our previous authorization and with written reference to the source.

#### PFAFF Industrie Maschinen AG

Hans-Geiger-Str. 12 D-67661 Kaiserslautern

## Index

|         | Contents                                                                 | Page   |
|---------|--------------------------------------------------------------------------|--------|
| 1       | Safety                                                                   | 5      |
| 1.01    | Directives                                                               | 5      |
| 1.02    | General notes on safety                                                  | 5      |
| 1.03    | Safety and work symbols                                                  | 6      |
| 1.04    | Important notes for the user                                             | 6      |
| 1.05    | Operating and technical staff                                            | 7      |
| 1.05.01 | Operating staff                                                          | 7      |
| 1.05.02 | Technical staff                                                          | 7      |
| 1.06    | Notes on danger                                                          | 8      |
| 2       | Proper use                                                               | 9      |
| 3       | Specifications                                                           | 10     |
| 4       | Disposal                                                                 | 11     |
| 5       | Transportation packing and storage                                       | 12     |
| 5.01    | Transportation to the customer's premises                                | 12     |
| 5.02    | Transportation inside the customer's premises                            | 12     |
| 5.03    | Disposal of packing materials                                            | 12     |
| 5.04    | Storage                                                                  | 12     |
| 6       | Control elements                                                         | 13     |
| 6.01    | Main switch                                                              |        |
| 6.02    | Control panel                                                            | 13     |
| 6.02.01 | Symbols on the display                                                   |        |
| 6.02.02 | Plus-minus keys                                                          |        |
| 6.02.03 | Function keys                                                            | 14     |
| 7       | Installation and commissioning                                           | 17     |
| 8       | Sewing                                                                   | 18     |
| 8.01    | Manual sewing                                                            |        |
| 8.01.01 | Altering the number of bartacks                                          |        |
| 8.01.02 | Piece counter                                                            | 19     |
| 8.01.03 | Set bobbin thread control by stitch counting                             |        |
| 8.01.04 | Bobbin thread monitoring on sub-class -926/06 (optional)                 |        |
| 8.02    | Programmed sewing                                                        | 21     |
| 8.02.01 | Example of a seam program input by entering the number of stitches       | 23     |
| 8.02.02 | Example of a seam program input by sewing the seam sectors (teach-functi | on) 27 |
| 8.03    | Malfunctions                                                             |        |

## Index

|          | ContentsPag                                                      | je |
|----------|------------------------------------------------------------------|----|
| 8.03.01  | Error messages                                                   | 0  |
| 8.03.02  | Description of the error messages                                | 0  |
| 9        | Input3                                                           | 2  |
| 9.01     | Parameter input3                                                 | 2  |
| 9.01.01  | Example of how to enter the parameters                           | 2  |
| 9.01.02  | Selecting the user level                                         | 3  |
| 9.01.03  | List of parameters for control unit P40 ED                       | 4  |
| 9.01.04  | Machine types and control panel combinations P70 ED4             | 4  |
| 9.01.05  | List of parameters for control unit P70 ED4                      | 6  |
| 10       | Service functions                                                | 6  |
| 10.01    | Reset / Cold start                                               | 6  |
| 10.02    | Hardware-test                                                    | 7  |
| 10.02.01 | Test block 1 – inputs                                            | 7  |
| 10.02.02 | Test block 2 – outputs                                           | 8  |
| 10.02.03 | Test block 3 – speed control unit                                | 8  |
| 10.02.04 | Test block 4 – actual value transmitter                          | 9  |
| 10.02.05 | Test block 5 – light barrier                                     | 9  |
| 10.02.06 | Test block 6 – thread monitor (only on subclass -926/06)6        | 0  |
| 10.02.07 | Test block 7 – data transfer                                     | 0  |
| 10.03    | Connection plan for connector X5                                 | 1  |
| 10.04    | Description of the solenoids or solenoid valves and key switches | 2  |

### 1 Safety

### 1.01 Directives

This sewing machine drive was built in accordance with the European regulations stated in the Conformity and Manufacturer's Declaration.

In addition to this Instruction Manual, please also observe all generally accepted, statutory and other regulations and legal requirements – also those of the country of operation – and all valid environmental protection regulations! The applicable local regulations of the social insurance society for occupational accidents or other supervisory organisations must also be strictly adhered to!

#### 1.02

#### General notes on safety

- Before unpacking and commissioning the sewing machine drive this Instruction Manual must be read carefully. Please become familiar with the safety, assembly, operating and maintenance regulations before you set the sewing machine drive, its accessories and attachments into operation for the first time.
- All work on an with the sewing machine drive may only be carried out in compliance with the following general and special safety notes in this Instruction Manual!
- All persons concerned must be aware of these safety notes and must comply with them. Non-compliance with the safety notes can lead to personal injury, damage to objects or to defects and damage to the sewing machine drive.
- The danger and safety warnings attached to the sewing machine drive must be observed!
- The sewing machine drive may only be operated with a protective earth conductor which is connected to a functioning protective system in accordance with all local provisions and regulations.
- The installation and commissioning of the sewing machine drive must be carried out carefully by properly trained personnel. The accident prevention regulations valid in the respective user country and the rules for safe and professional work must be observed.
- To reduce the risk of burns, fire, electric shock or injuries, the alteration or rebuilding of the sewing machine drive are not permitted under any circumstances.
- If additional equipment or appliances are attached to the control unit of the sewing machine drive, these may only be operated with low voltage produced by a safety transformer!
- The sewing machine drive may only be used for the purpose for which it is intended and must not be operated without its safety devices. All applicable safety regulations must be observed.
- Before the removal of covers, the fitting of additional attachments or accessories, such as speed control unit, light barrier etc., the sewing machine drive must be switched off and disconnected from the mains, and the sewing machine drive must have come to a stand-still. The case of the control unit may only be opened after **10 minutes**!
- Before leaving the workplace, the machine must be switched off at the main switch. If the machine will be out of operation for a longer period, the mains switch should be disconnected, to protect the sewing machine drive from being switched on accidentally.

## Safety

- Work is not permitted on parts and equipment which are connected to the power supply! Exceptions to this are contained in the regulations EN 50110.
- Repair work and special maintenance work must only be carried out by specialists or appropriately trained personnel!
- Only spare parts which have been approved by us are to be used for repairs! We expressly point out that any replacement parts or accessories not supplied by us have not been tested and approved by us. The installation and /or use of such products may result in negative changes to the constructional characteristics of the machine. We are not liable for any damage caused by non-original parts.

### 1.03 Safety and work symbols

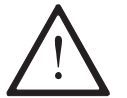

Danger! Points for particular attention

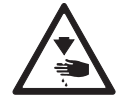

Danger of injury to operating or technical staff!

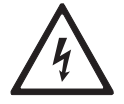

Dangerous voltage! Danger of death for operating and technical staff!

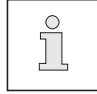

Note, information

#### 1.04

#### Important notes for the user

- This instruction manual belongs to the equipment of the sewing machine drive and must be available to the operating staff at all times. The instruction manual must be read before the equipment is operated for the first time.
- Both operating and technical staff must be instructed on the safety devices of the sewing machine drive and on safe working methods.
- It is the duty of the user to operate the sewing machine drive in perfect running order only.
- The user must ensure that none of the safety devices are removed or put out of working order.
- The user must ensure that only authorized persons work on the sewing machine drive.

For further information please contact your PFAFF agency.

### 1.05 Operating and technical staff

#### 1.05.01 Operating staff

Operating staff are the persons responsible for setting up, operating and cleaning the machine and for eliminating any malfunctions in the sewing area.

The operating staff is obliged to observe the following points:

- For all work the notes on safety in this Instruction Manual must always be observed!
- Any working methods, which adversely affect the safety o the machine, must be avoided!
- Any changes occurring ton the sewing machine drive, which may affect its safety, must be reported to the user immediately!

#### 1.05.02 Technical staff

Technical staff are persons who have been trained in electrical engineering/electronics and mechanical engineering. They are responsible for servicing, repairing and adjusting the machine.

The operating staff is obliged to observe the following points:

- For all work the notes on safety in this Instruction Manual must always be observed!
- Before carry out any repair work, the main switch must be switched off and measures taken to prevent it from being switched on again!
- Never work on parts or equipment still connected to the power supply! Exceptions are only permissible in accordance with the regulations EN **50110**.
- All safety covers must be replaced after the completion of maintenance and repair work!

## Safety

1.06

### Notes on danger

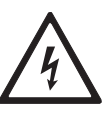

Only operate the sewing machine drive with a protective earth conductor connected to a functioning protective system in accordance with all local regulations and directives! Danger of electric shocks!

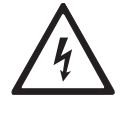

Do not disconnect the protective earth conductor! Do not neutralize the protection by using extension lines without a protective earth conductor! Danger of electric shocks!

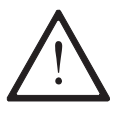

Never operate the sewing machine drive if the air vents are clogged! Danger of damage to the sewing motor! Remove threads, fluff, dust etc. from the air vents.

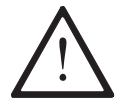

Do not stick or drop any objects, e.g. needles, in the openings! Danger of damage to the sewing machine drive!

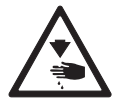

Do not place fingers near moving parts! Danger of injury!

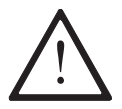

Do not operate the sewing machine drive if aerosols (sprays) or oxygen have been used! Danger of explosions!

### Proper use

2

The sewing machine drives P40 ED and P70 ED are not machines which are ready for use. They are intended for installation in machines for the sewing thread processing industry, which are operated in clean, dry rooms.

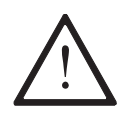

Any and all uses of this machine, e.g. use outdoors or in a wet environment, or where there is a risk of explosion, which have not been approved by the manufacturer, are considered to be inappropriate! The manufacturer cannot be held liable for any damage caused by inappropriate use! The appropriate use includes the observance of all operational, adjustment, maintenance and repair measures specified by the manufacturer!

## Specifications

### 3 Specifications<sup>▲</sup>

#### Rated values

| Voltage:                                          | 230 V, single-phase                     |
|---------------------------------------------------|-----------------------------------------|
| Frequency:                                        |                                         |
| Current for drive ED QE3760 / EDL QE5540:         |                                         |
| Current for control unit:                         | 0,6 A                                   |
| Power output ED QE3760 / EDL QE5540:              |                                         |
| Speed: ED QE3760 / EDL QE5540:                    |                                         |
| Torque: ED QE3760 / EDL QE5540:                   | 0,63 Nm / 1,2 Nm                        |
| Moment of inertia of motor (without belt pulley): |                                         |
| ED QE3760 / EDL QE5540:                           |                                         |
| Operating mode:                                   | S5 (40% rel. on-time for 2.5 s runtime) |

| operating mode    |        |
|-------------------|--------|
| Protection syste  | m:IP40 |
| Insulation class: | E      |

#### Limit values

| Rated voltage range:                  |                                  | ase   |
|---------------------------------------|----------------------------------|-------|
| Max. motor speed: ED QE3760 / EDL     | QE5540: 4500 m                   | nin⁻¹ |
| Max. torque (short time): ED QE3760 / | ′ EDL QE5540: 3 Nm / 7 N         | Nm    |
| Max. power output (short-time): ED C  | E3760 / EDL QE5540:1000 W / 1500 | ) W   |

| Moment of inertia of machine (reduced to motor shaft): |   |
|--------------------------------------------------------|---|
| ED QE3760 / EDL QE5540:                                | 2 |

#### Operating requirements

| Ambient temperature:                         | +5 to +45° C |
|----------------------------------------------|--------------|
| Average ambient temperature (over 24 hours): | <35° C       |
| Relative humidity:                           | 85% at 30° C |

#### Control voltage for external control elements

| Voltage with engine idling:     |  |
|---------------------------------|--|
| Voltage under load:             |  |
| Output:                         |  |
| Load current:                   |  |
| Max. load current (short-time): |  |

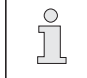

The sum of the load currents of all simultaneously activated control elements must not continuously exceed  $4\,\text{A}$  .

#### Weights

| Net weight (drive complete with all accessories): | approx. 9 kg  |
|---------------------------------------------------|---------------|
| Gross weight:                                     | approx. 11 kg |

▲ Subject to alteration

### Disposal

4

- Proper disposal of the sewing machine drive is the responsibility of the customer.
- The materials used for the sewing machine drive are steel, aluminium, brass and various plastic materials. The electrical equipment comprises plastic materials and copper.
- The sewing machine drive must be disposed of according to the locally valid pollution regulations. If necessary, a specialised company should be commissioned.

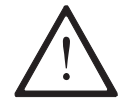

Care must be taken to see that parts soiled with lubricants are disposed of separately in accordance with the locally valid pollution control regulations!

## Transportation packing and storage

#### 5

### Transportation packing and storage

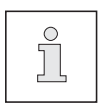

The sewing machine drive can be transported and stored at temperatures in the range from -25 to +55 ° C. For a period of less than 24 hours temperatures up to +70° C are permitted.

#### 5.01 Transportation to the customer's premises

The sewing machine drives are delivered completely packed.

#### 5.02 Transportation inside the customer's premises

The manufacturer cannot be made liable for transportation inside the customer's premises or to the other operating locations.

#### 5.03 Disposal of packing materials

The packing materials for this sewing machine drive comprise PVC, cardboard and styrofoam. Proper disposal of the packing material is the responsibility of the customer.

#### 5.04 Storage

When the machine is not in use, it can be stored in its packing in a dry environment. If the sewing machine drive is stored for longer periods, the individual parts, in particular the surfaces of moving parts, must be protected against corrosion, e.g. with a film of oil.

# 

### 6.02 Control panel

The control panel is used to display and call up the machine functions for setting up and for sewing operation, for entering parameter values and for reading error messages and service settings.

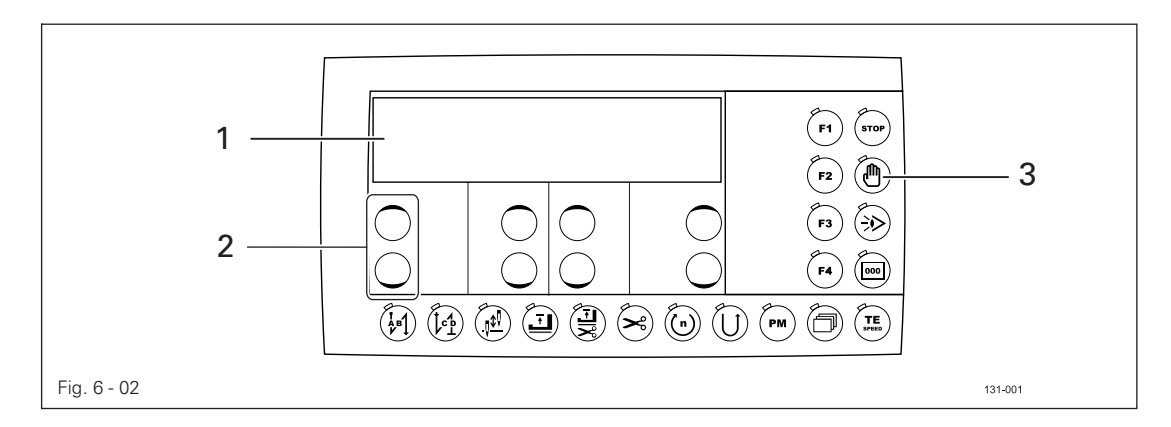

The control panel has the following control and display elements:

- The display screen 1 consists of a two-line, alphanumerical LCD display with 16 symbols per line and is used to show relevant information and selection parameters.
- The plus-minus keys 2 are used to select or alter the functions and parameters shown on the display.
- The function keys **3** are used to switch the relevant function on or off. Activated functions are shown in each case by an illuminated LED.

## Control elements

### 6.02.01 Symbols on the display

In addition to texts and set values, the following symbols are shown on the display. The symbols only appear in the programmed sewing mode, see Chapter 8.02 Programmed Sewing.

| $\geq$     | Current program number                          |
|------------|-------------------------------------------------|
| ‡          | Current seam sector                             |
|            | Number of stitches in current seam sector       |
| Ċ          | Maximum speed in current seam sector            |
| <b>‡</b> ‡ | Number of seam sectors in current seam program  |
| >>         | Program number of the seam program to be linked |

### 6.02.02 Plus-minus keys

| Α                    | В                       | С                    | D                            | F1 STOP   |
|----------------------|-------------------------|----------------------|------------------------------|-----------|
| 3                    | 3                       | 3                    | 3                            | (F2) (M)  |
| +                    | (+)                     | +                    | +                            | (F3) (F3) |
| $\overline{lacksim}$ | $\overline{\mathbf{-}}$ | $\overline{lacksim}$ | $\overline{\mathbf{\Theta}}$ | <b>F4</b> |
|                      |                         |                      | × () ()                      |           |

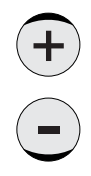

The relevant plus-minus keys are used for the selection and alteration of the set values concerned (e.g. when entering bartack stitches). In this case the relevant plus or minus key is pressed and held while the set value shown above the key slowly changes. If the key is pressed longer, the set value changes more quickly.

#### 6.02.03 Function keys

The activated function is always shown by the relevant illuminated LED.

Description of the individual functions:

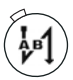

#### Start bartack

If this key is pressed, the securing stitches at the beginning of the seam (start bartacks) are switched on or off. The number of forward stitches (A) or reverse stitches (B) for the start bartack can be changed in each case by pressing the +/- key underneath. To change from double tacks to single tacks set the forward stitches (A) at zero.

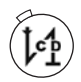

#### End bartack

 If this key is pressed, the securing stitches at the end of the seam (end bartacks) are switched on or off. The number of reverse stitches (C) or forward stitches (D) can be changed in each case by pressing the +/- key underneath. To change from double tacks to single tacks set the forward stitches (D) at zero.

## Control elements

#### Raised needle position after sewing stop

If this key is pressed, the "raised needle position after sewing stop" function is switched on or off. If the function is switched on, the needle positions in t.d.c. after sewing stops

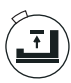

#### Raised foot position after sewing stop

 If this key is pressed, the "raised foot position after sewing stop" function is switched on or off. If the function is switched on, the sewing foot is raised after sewing stops.

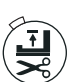

#### Raised foot position at end of seam sector (in programmed sewing)

 If this key is pressed, the "raised foot position at end of seam sector" function is switched on or off. If the function is switched on, the sewing foot is raised at the end of the seam sector.

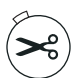

#### Thread trimming

• If this key is pressed, the "thread trimming" function is switched on or off.

## (n)

#### Program speed (only in programmed sewing)

- If this key is pressed, the relevant function is switched on or off.
   If the function is activated, the pedal forwards function is used to select the program speed as a fixed speed. The pedal setting for stopping the fixed speed is chosen with parameter 206.
- If the function is switched off, the speed is regulated with the pedal until program speed is reached.

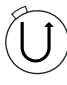

#### Reverse sewing direction (only in programmed sewing)

• If this key is pressed, the relevant function is switched on or off. If the function is activated during programmed sewing, the relevant seam sector is sewn in reverse.

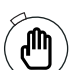

#### Manual sewing sector (only in programmed sewing)

If this key is pressed, the relevant function is switched on or off.
 If the function is activated, switching to the next seam sector is not carried out by stitch counting or sensor, but manually with the pedal setting "-2".

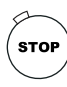

#### Programmed sewing stop (only in programmed sewing)

If this key is pressed, the relevant function is switched on or off.
If the function is activated, the machine stops at the end of the seam sector.

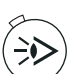

#### Sewing with light barrier

In the manual sewing mode with light barrier, the number of stitches entered with parameter 111 corresponds to the light barrier compensation stitches. In the programmed sewing mode, the number of stitches in the seam sector is used as the number of compensation stitches.

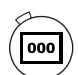

#### Stitch counting (only in programmed sewing)

- If this key is pressed, the relevant function is switched on or off.
- If the function is activated, in the programmed sewing mode the machine switches to the next seam sector after the number of stitches entered have been sewn.

## Control elements

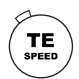

#### TE/Speed

- If this key is pressed once while in the manual sewing mode, the menu for entering the maximum speed is selected. If no input is made within 5 seconds, the sewing mode is selected again.
- If this key is pressed twice (within 5 seconds) while in the manual sewing mode, the machine changes to the parameter input function.
- If this key is pressed while in the parameter input function, the altered set values are stored and the sewing mode is called up.
- If this key is pressed three times (within 5 seconds) while in the manual sewing mode, the piece counter display is called up (only if parameter 180 is set at "ON").

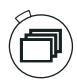

#### Scroll

• Press this key to scroll through the sub-menus of the program.

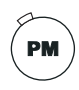

#### PM / Operating mode

• If this key is pressed, the machine switches between manual and programmed sewing. If the LED is illuminated, programmed sewing is active.

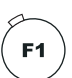

## F1

No function at present.

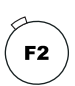

### F2

No function at present..

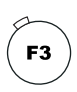

### F3

No function at present.

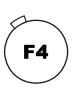

#### F4 / reset piece counter

If this key is pressed, the piece counter is reset, when the piece counter menu is called up, see Chapter 8.01.02 Piece counter.

## Installation and commissioning

### Installation and commissioning

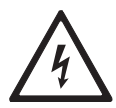

7

Only operate the sewing machine drive with a protective earth conductor connected to a functioning protective system in accordance with all local regulations and directives! Danger of electric shocks!

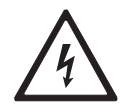

Do not disconnect the protective earth conductor! Protection is neutralized by the use of extension lines without a protective earth conductor! Danger of electric shocks!

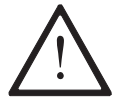

Before connecting the sewing drive make sure that the mains voltage is within the specified rated voltage range, see Chapter **3 Specifications**.

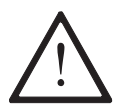

If the sewing machine drive was stored at temperatures below **+5° C**, it must reach ambient temperature before being operated.

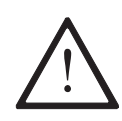

The sewing machine drive many only be operated after establishing that the machine in which this sewing machine drive is to be installed, complies with the regulations of the EC-machine directives.

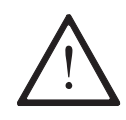

Never operate the sewing machine drive if the air vents are clogged! Danger of damage to the sewing motor! Remove threads, fluff, dust etc. from the air vents.

During installation and commissioning the appropriate Instruction or Set-up Manual for the sewing machine must be observed!

### 8 Sewing

In the sewing mode all settings, which are relevant for the sewing operation, are shown on the display. Functions can be switched on or off by pressing a key.

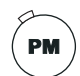

The "PM" function key is used to choose between manual sewing (LED off) and programmed sewing (LED on).

### 8.01 Manual sewing

• Switch on the machine.

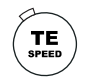

• Press the "TE/Speed" key once to call up the current speed.

|      |   |                       | F1 STOP  |
|------|---|-----------------------|----------|
| 4000 | 1 |                       | (F2) (D) |
| (+)  |   |                       | (F3) (→) |
| -    |   | $\overline{\bigcirc}$ | F4 000   |
|      |   |                       |          |

• If necessary, change the maximum speed by pressing the relevant plus-minus key.

Other functions in the manual sewing mode, also see Chapter 6.02.03 Function keys:

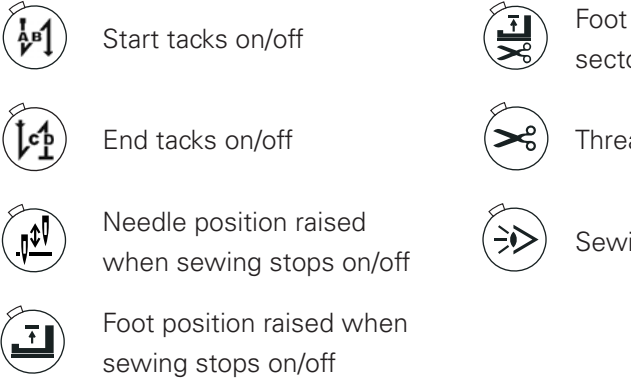

Foot position raised at end of seam sector on/off

Thread trimming on/off

Sewing with light barrier on/off

• Sewing is carried out with the pedal functions.

- 8.01.01 Altering the number of bartacks
  - Switch on the machine.

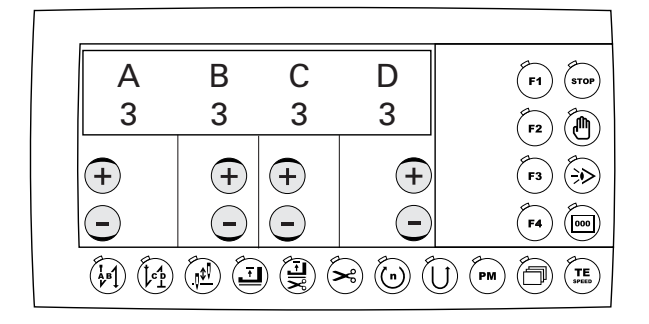

- Press the relevant plus-minus key to select the desired value for the number of forward stitches (A) of the start bartack.
- Press the relevant plus-minus key to select the desired value for the number of reverse stitches (B) of the start bartack.
- Press the relevant plus-minus key to select the desired value for the number of reverse stitches (C) of the end bartack.
- Press the relevant plus-minus key to select the desired value for the number of forward stitches (D) of the end bartack.

#### 8.01.02 Piece counter

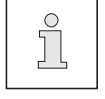

The piece counter display can only be called up if parameter 180 is set at "ON".

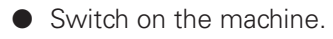

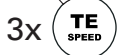

Press the "TE/speed" key three times, to call up the piece counter menu (LED on).

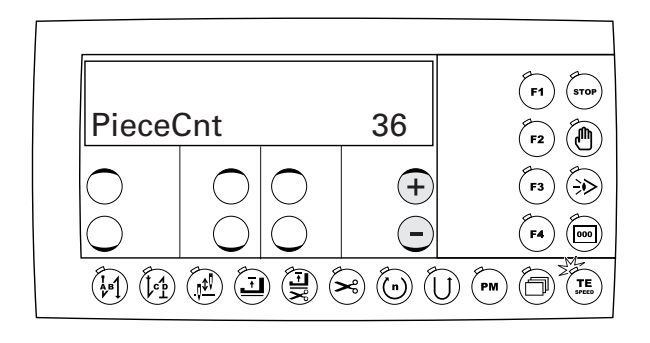

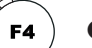

ື່ງ

Reset the piece counter by pressing the "F4/reset piece counter" key.

Press the relevant plus-minus keys to change the piece counter value.

### 8.01.03 Set bobbin thread control by stitch counting

• Switch on the machine.

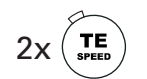

• Press the "TE/Speed" key twice to call up the parameter input function (LED on).

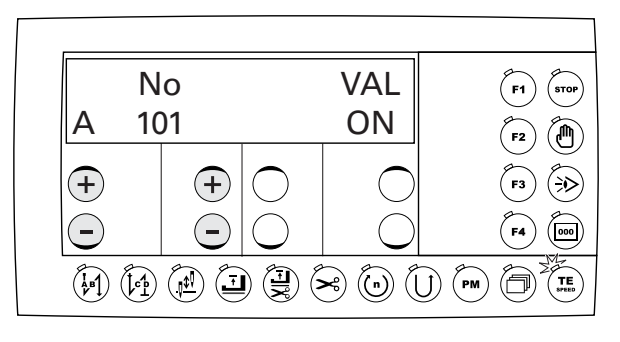

• Press the relevant plus-minus keys to select parameter 760.

|            | No  | VAL                      | <b>Г1 Тор</b> |
|------------|-----|--------------------------|---------------|
| Α          | 760 | 5                        | (F2) (P)      |
| $\bigcirc$ |     | $\bigcirc   $ $\bigcirc$ | <b>F3</b>     |
| $\bigcirc$ |     | $\bigcirc   \bigcirc$    | <b>F4</b>     |
| (AB)       |     |                          |               |

• Set the number of remaining stitches, which can still be sewn after recognition through the bobbin thread monitoring function, by pressing the relevant plus-minus key. The selected value is multiplied by **200**, in this way showing the number of stitches.

#### Example:

• Display 5(x 200) = 1000 stitches. The setting depends, among other things, on the thread size.

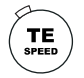

Press the "TE/speed" key to take over the value and change to the manual sewing mode.

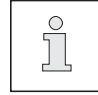

The remaining bobbin thread counter can only be used, if parameter 660 is set at value "1" or "2".

#### 8.01.04 Bobbin thread monitoring on sub-class -926/06 (optional)

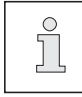

Setting the bobbin thread monitor function, see Instruction Manual -926/06 (part no. 296-12-18 770/001).

### 8.02 Programmed sewing

In the programmed sewing mode **99** programs, each with **9** seam sectors and **999** stitches can be programmed.

The seam sectors can be programmed by entering the number of stitches or by sewing (teach-function).

Fixed programs are used for the quick and convenient sewing of seams with different numbers of stitches.

• Switch on the machine.

PM

• Activate the programmed sewing mode (LED on).

First of all the menu for selecting the program number, seam sector and number of stitches appears. The alterations can be made with the relevant plus-minus keys.

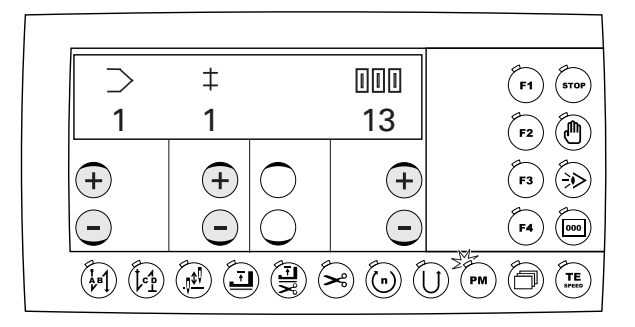

Description of the symbols on the display, also see Chapter 6.02.01 Symbols on the display:

 $\supset$  Current program number

Number of stitches in current seam sector

- ‡ Current seam sector
- Operate the "scroll" key to display other settings for the current seam program or for the current seam sector. Alterations can be made with the relevant plus-minus keys.

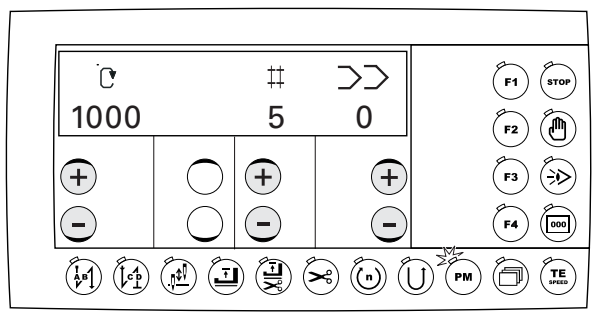

Description of the symbols on the display, also see Chapter 6.02.01 Symbols on the display:

- . Maximum speed in current seam program
- Image: Heat Number of seam sectors in<br/>current seam program

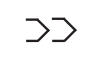

Program number of the seam program to be linked ("0" = no linking)

Other functions in the programmed sewing mode, also see Chapter 6.02.03 Function keys:

|         | Start tacks on/off                                |      | Program speed on/off             |
|---------|---------------------------------------------------|------|----------------------------------|
| ()<br>· | End tacks on/off                                  | (U)  | Reverse sewing direction on/off  |
|         | Needle position raised when sewing stops on/off   |      | Manual seam sector on/off        |
| T       | Foot position raised when sewing stops on/off     | STOP | Programmed sewing stop on/off    |
|         | Foot position raised at end of seam sector on/off |      | Sewing with light barrier on/off |
| ~       | Thread trimming on/off                            | 000  | Stitch counting on/off           |

- Sewing is carried out with the pedal functions.
- If the "scroll" key is operated again, the number of bartack stitches is displayed. Alterations can be carried out with the relevant plus-minus keys, see Chapter 8.01.01 Altering the number of bartacks.

| Α | В                            | С | D                            | (F1) (STOP) |
|---|------------------------------|---|------------------------------|-------------|
| 3 | 3                            | 3 | 3                            | (F2) (A)    |
| + | +                            | + | +                            | <b>F3</b>   |
| Ξ | $\overline{\mathbf{\Theta}}$ | Ξ | $\overline{\mathbf{\Theta}}$ | F4 000      |
|   |                              |   |                              |             |

• If the "scroll" key is operated again, the piece counter is displayed. Alterations can be carried out with the relevant plus-minus keys or with the "F4 /reset piece counter" key, see Chapter 8.01.02 Piece counter.

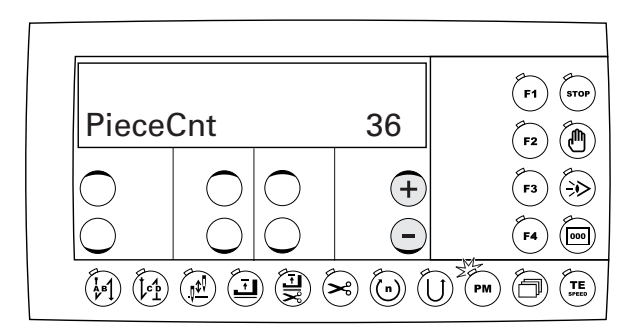

### 8.02.01 Example of a seam program input by entering the number of stitches

Example: Attaching a label

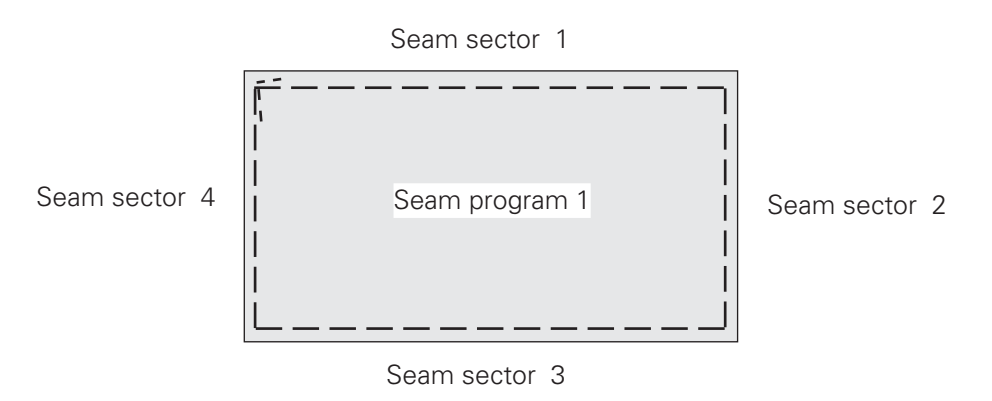

- 1. Program number 1, four seam sectors
- Seam sector 1 with 20 stitches, Functions: Start bartack, programmed stop and sewing foot raised at end of seam sector,
- Seam sector 2 with 10 stitches, Functions: Programmed stop and sewing foot raised at end of seam sector,
- Seam sector 3 with 20 stitches, Functions: Programmed stop and sewing foot raised at end of seam sector,
- Seam sector 4 with 10 stitches, Functions: End bartack, programmed stop and sewing foot raised at end of seam sector and thread trimming.
- Switch on the machine.

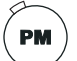

Activate the programmed sewing mode (LED on):

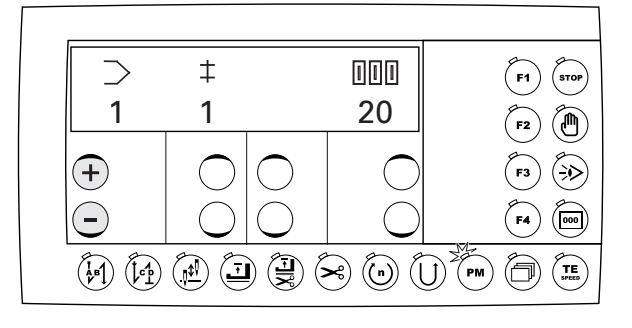

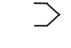

Using the relevant plus-minus key, select the program number, e.g. "1".

• Call up the menu for entering the seam sectors and the program link.

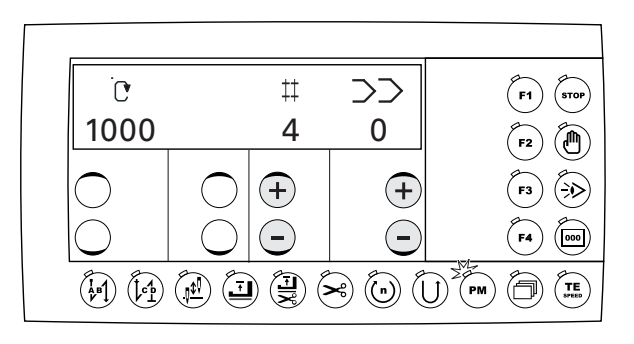

- the Using the relevant plus-minus key, select the number of seam sectors, e.g. "4".
- Solution >>> Using the relevant plus-minus key, select the linked seam program, e.g. "0", if no program link is to take place.

2x 🗇 🔹

STOP

• Call up the menu for entering the seam sector and the corresponding number of stitches.

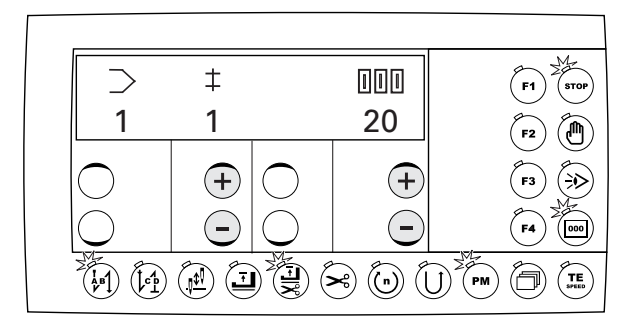

- Using the relevant plus-minus key, enter the number of stitches for the seam sector, e.g.
   "20".
  - Activate the start bartacks (LED on).
  - Switch on the "programmed sewing stop" function (LED on).
  - Switch on the "foot position raised at end of seam sector" function (LED on).
  - Switch on the stitch counting function (LED on).

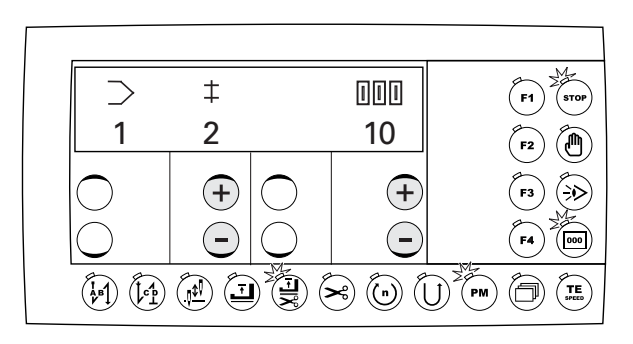

- Using the relevant plus-minus key, select the seam sector "2".
- Using the relevant plus-minus key, enter the number of stitches for the seam sector, e.g.
   "10".

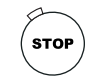

000

‡

- Switch on the "programmed sewing stop" function (LED on).
- Switch on the "foot position raised at end of seam sector" function (LED on).
- Switch on the stitch counting function (LED on).

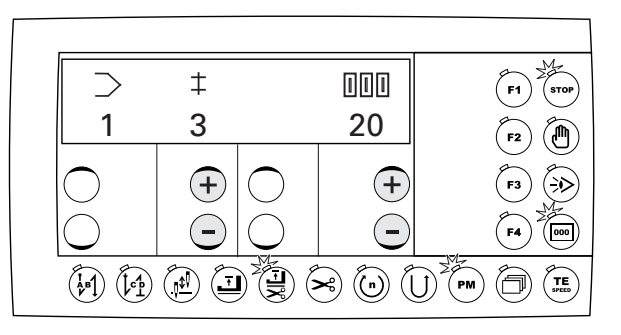

- Using the relevant plus-minus key, enter the number of stitches for the seam sector, e.g.
   "20".
- STOP

000

- Switch on the "programmed sewing stop" function (LED on).
- Switch on the "foot position raised at end of seam sector" function (LED on).
- Switch on the stitch counting function (LED on).

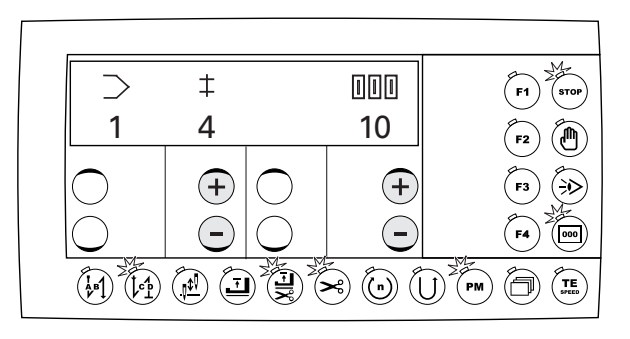

- Using the relevant plus-minus key, enter the number of stitches for the seam sector, e.g.
   "10".
  - •) Activate the end bartacks (LED on).

Call up beginning of program.

STOP

000

PM

2x

- Switch on the "programmed sewing stop" function (LED on).
- Switch on the "foot position raised at end of seam sector" function (LED on).
- Switch on the stitch counting function (LED on).
- Activate the thread trimming function (LED on).
- Sew a test seam with the pedal functions.

8.02.02 Example of a seam program input by sewing the seam sectors (teach-function)

Example: Top-stitching a collar

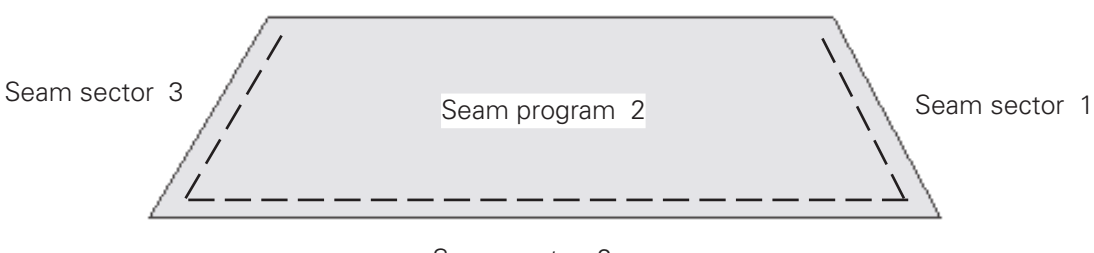

Seam sector 2

- 1. Program number 2, three seam sectors
- Seam sector 1, Functions: Programmed stop and sewing foot raised at end of seam sector,
- Seam sector 2
   Functions: Programmed stop and sewing foot raised at end of seam sector,
- Seam sector 3
   Functions: Programmed stop, sewing foot raised at end of seam sector and thread trimming.
  - Switch on the machine.

PM

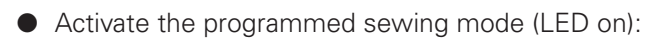

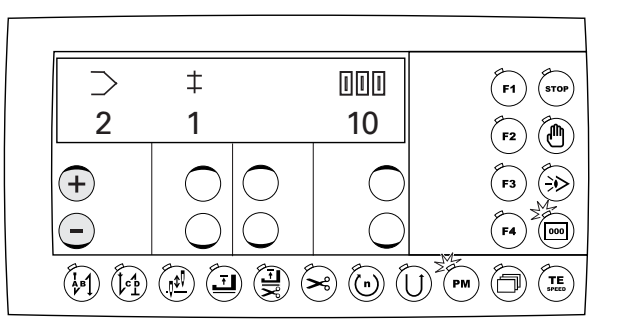

• Using the relevant plus-minus key, select the program number, e.g. "2".

Call up the menu for entering the seam sectors and the program link.

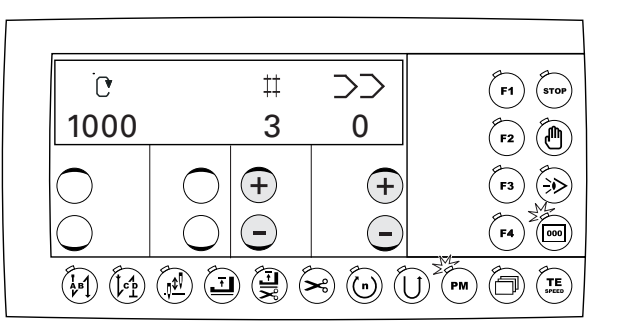

2x

STOP

- Using the relevant plus-minus key, select the number of seam sectors, e.g. "3".
- Using the relevant plus-minus key, select the linked seam program, e.g. "0", if no program link is to take place.

 $\mathbb{P})$  ullet Call up the menu for entering the seam sector and the corresponding number of stitches.

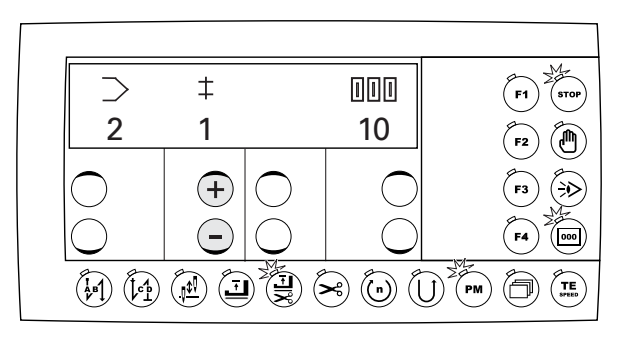

- Switch on the "programmed sewing stop" function (LED on).
- Switch on the "foot position raised at end of seam sector" function (LED on).
- Switch on the teach function (LED on).
- Sew seam sector "1" with the pedal functions. The number of stitches sewn is shown on the display, e.g. "49".

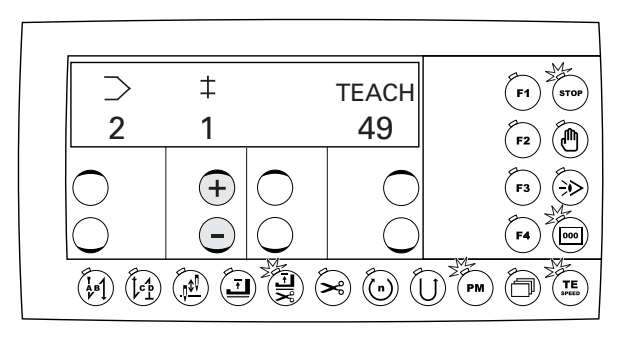

|            |                              |            |            | м        |
|------------|------------------------------|------------|------------|----------|
| >          | ‡                            |            | TEACH      | F1       |
| 2          | 2                            |            | 10         | (F2) (M) |
| $\bigcirc$ | +                            | $\bigcirc$ | $\bigcirc$ | (F3) (7) |
| Õ          | $\overline{\mathbf{\Theta}}$ | Õ          | Õ          | F4 000   |
|            |                              |            | × ( (      |          |

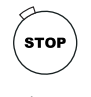

- Switch on the "programmed sewing stop" function (LED on).
  - Switch on the "foot position raised at end of seam sector" function (LED on).

• Sew seam sector "2" with the pedal functions. The number of stitches sewn is shown on the display, e.g. "102".

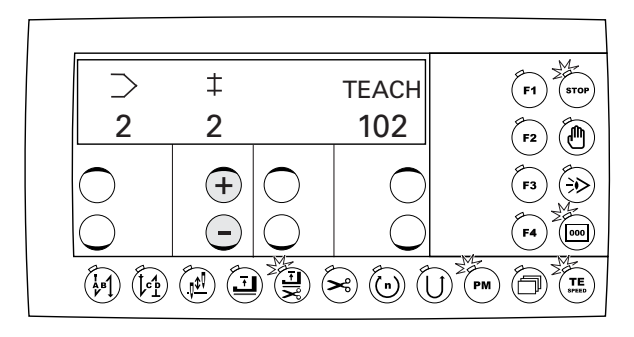

↓ ● Using the relevant plus-minus key, select the seam sector "3".

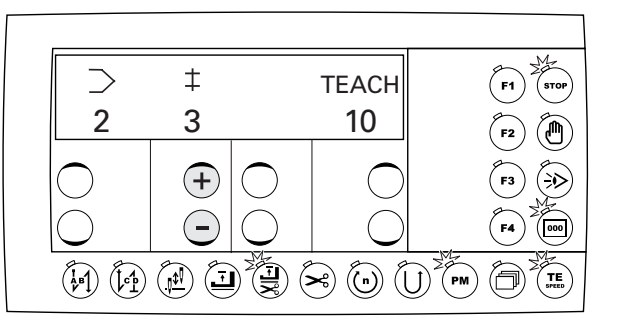

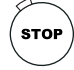

- Switch on the "programmed sewing stop" function (LED on).
- Switch on the "foot position raised at end of seam sector" function (LED on).

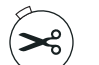

- Activate the thread trimming function (LED on).
- Sew seam sector "3" with the pedal functions. The number of stitches sewn is shown on the display, e.g. "49".

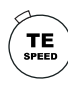

Conclude the teach function (LED off).

The machine automatically carries out a thread trimming operation and changes to the beginning of the sewing program.

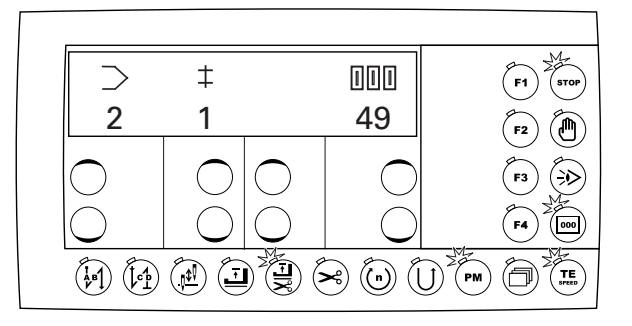

• Sew a test seam with the pedal functions.

### 8.03 Malfunctions

#### 8.03.01 Error messages

When an error occurs, an error code appears on the display together with short instructions. An error message is caused by incorrect settings, defective elements or seam programs as well as by overload conditions. See Chapter **8.03.02** Description of the error messages for a description of the error codes.

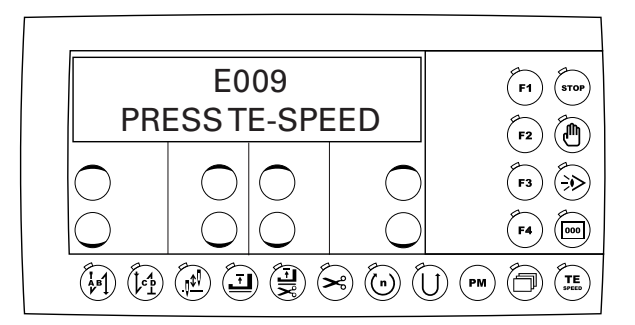

• Eliminate error.

TE

• Acknowledge error elimination by pressing the "TE/speed" key.

### 8.03.02 Description of the error messages

| Error<br>code | Cause                                                  | Remedy                                       |
|---------------|--------------------------------------------------------|----------------------------------------------|
| E001          | Pedal not in rest position when machine is switched on | Check pedal                                  |
| E009          | Start inhibitor at standstill                          | Bring sewing head to its basic positi-<br>on |
| E010          | Machine class altered                                  | Switch control unit off, then on again.      |
| E062          | Voltage of power supply unit (24 V)<br>too low         | Check connected consumers                    |
| E063          | Power supply unit (24 V) overloaded                    | Check connected consumers                    |
| E064          | "Mains off" signal when machine is switched on         | Contact service                              |
| E065          | IGBT error when machine is swit-<br>ched on            | Contact service                              |
| E066          | IGBT test with error recognition                       | Contact service                              |
| E067          | Mains off                                              | Switch on mains                              |
| E068          | Overcurrent motor during operation                     | Contact service                              |

| Error<br>code | Cause                                          | Remedy                                |
|---------------|------------------------------------------------|---------------------------------------|
| E069          | No increments                                  | Contact service                       |
| E070          | Motor blocking                                 | Check machine for binding             |
| E071          | Incremental transmitter of motor not connected | Check plug of incremental transmitter |
| E074          | No synchronization impulse from sewing head    | Check transmitter                     |
| E088          | RAM defective                                  | Contact service                       |
| E092          | Start inhibitor running during drive           | Check end switch                      |
| E173          | Motor not connected                            | Check motor connection                |

## Input

### 9 Input

### 9.01 Parameter input

9.01.01 Example of how to enter the parameters

• Switch on the machine.

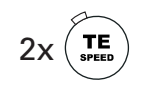

Press the "TE/Speed" key twice to call up the parameter input function (LED on).

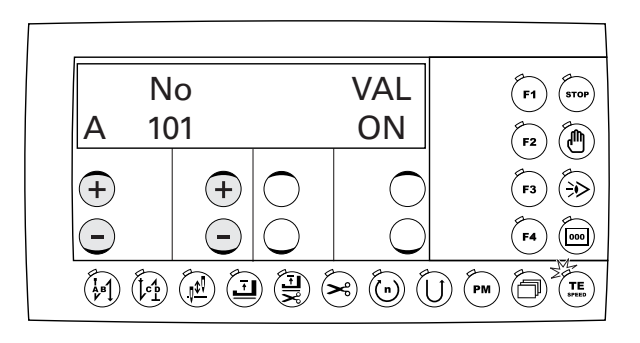

• Select the parameter, e.g. Parameter 660 for bobbin thread monitoring, by pressing the relevant plus-minus keys.

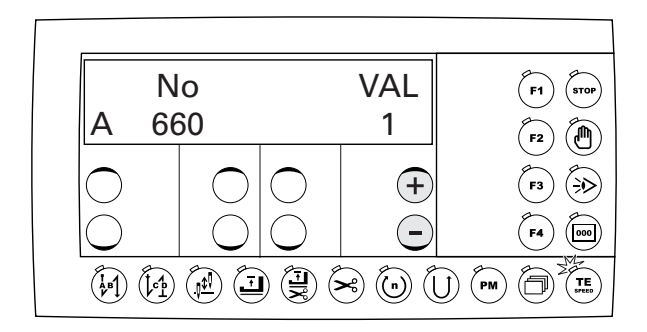

• Enter the desired value for the selected parameter, e.g. "2" for " bobbin thread rest counter on", by pressing the relevant plus-minus keys.

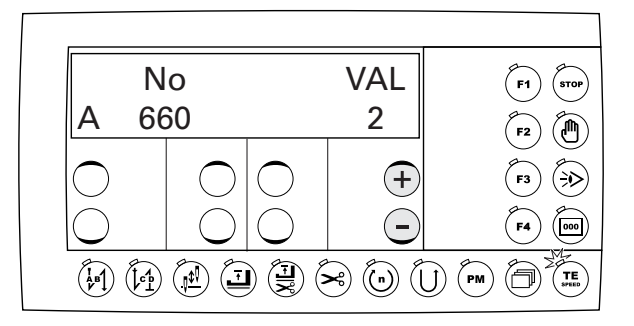

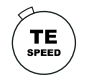

• Conclude the parameter input (LED off).

### 9.01.02 Selecting the user level

• Switch on the machine.

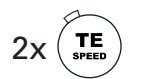

Press the "TE/Speed" key twice (LED on) to call up the parameter input function.

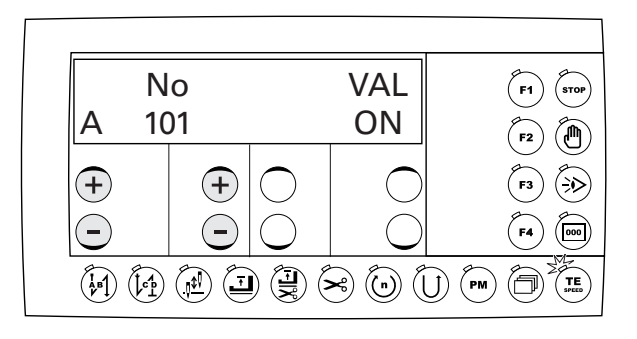

• Select parameter **798** by pressing the relevant plus-minus keys.

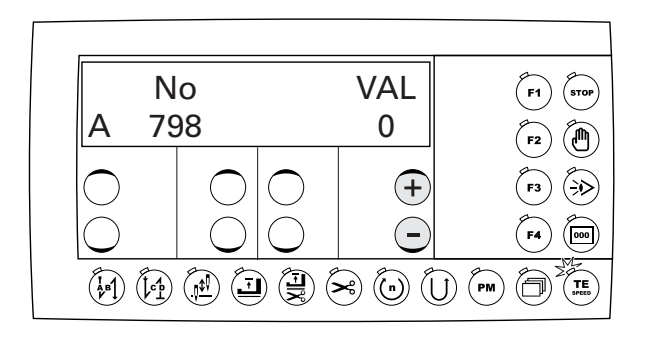

• The standard set value is set at "0" (= operator level "A"). Press the relevant plus-minus keys to select the desired user level.

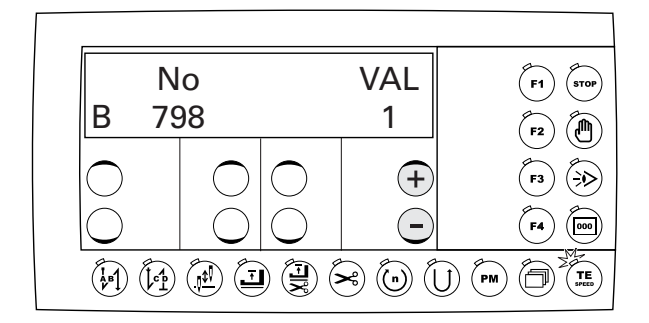

Set value "0" = User level "A" Set value "1" = Mechanic level "B" Set value "11" = Service level "C"

The selected user level is shown next to the parameter number.

TE

Conclude the parameter input (LED off).

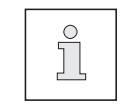

If the main switch is switched off and on again, the machine changes back automatically to user lever "A".

## Input

### 9.01.03 List of parameters for control unit P40 ED

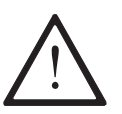

Only appropriately trained personnel is authorized to alter the set values in the parameters of user level "B" and "C".

With this control unit following machine types are programmable: Machine type 1 = series 480, 910, 930, 1180 (without -712/..), 3704 and 5480 Machine type 2 = series 570, 590, 330 (except 333,) 1240, 1290 Machine type 3 = 1163 Machine type 4 = 333-712/.. Machine type 5 = 1183-712/..

| Group | Parameter | Description                                                                                         | Machine type      | User level  | Setting range                          | Set value           |
|-------|-----------|----------------------------------------------------------------------------------------------------|-------------------|-------------|----------------------------------------|---------------------|
| 1     | 101       | Acoustic signal of control panel keys                                                               | 1, 2, 3, 4, 5     | А           | ON - OFF                               | OFF                 |
|       | 105       | Speed at seam start                                                                                 | 1<br>2<br>3, 4, 5 | B<br>B<br>B | 100 - 2000<br>100 - 2000<br>100 - 2000 | 1600<br>700<br>1200 |
|       | 106       | Speed at seam start<br>ON = variable (pedal-controlled)<br>OFF = constant (as for parameter 105)    | 1, 2, 3, 4, 5     | В           | ON - OFF                               | OFF                 |
|       | 107       | Speed at seam start<br>ON = limited by parameter 105<br>OFF = limited by parameter 607              | 1, 2, 3, 4, 5     | В           | ON - OFF                               | OFF                 |
|       | 110       | Speed at seam end                                                                                   | 1<br>2<br>3, 4, 5 | B<br>B      | 100 - 2000<br>100 - 2000<br>100 - 2000 | 1600<br>700<br>1200 |
|       | 111       | Light barrier compensating stitches                                                                 | 1, 2, 3, 4, 5     | А           | 1 - 30                                 | 8                   |
|       | 112       | No. of stitches for blocking out light barrier for knitted fabrics                                  | 1, 2, 3, 4, 5     | A           | 0 - 100                                | 0                   |
|       | 113       | Start with light barrier<br>ON = only if light barrier dark<br>OFF = also when light barrier bright | 1, 2, 3, 4, 5     | В           | ON - OFF                               | OFF                 |
|       | 116       | Soft starting stitches (soft start)                                                                 | 1<br>2, 3, 4, 5   | A<br>A      | 0 - 30<br>0 - 30                       | 1<br>0              |
|       | 117       | Speed for soft starting stitches (soft start)                                                       | 1<br>2, 3, 4, 5   | B<br>B      | 30 - 4000<br>30 - 4000                 | 1000<br>400         |
|       | 163       | Sewing with light barrier                                                                           | 1, 2, 3, 4, 5     | В           | ON - OFF                               | OFF                 |

| Group | Parameter | Description                                                                                                    | Machine type      | User level  | Setting range               | Set value       |
|-------|-----------|----------------------------------------------------------------------------------------------------|-------------------|-------------|-----------------------------|-----------------|
| 1     | 199       | Speed for light barrier compensating stitches                                                                         | 1, 2, 3, 4, 5     | В           | 300 - 2000                  | 1200            |
| 2     | 203       | Speed for seam program<br>ON = variable (pedal-controlled)<br>OFF = constant                                          | 1, 2, 3, 4, 5     | В           | ON - OFF                    | ON              |
|       | 206       | Interrupt /stop seam sector at fixed<br>speed<br>ON = with pedal -2,<br>OFF = with pedal 0                            | 1, 2, 3, 4, 5     | В           | ON - OFF                    | OFF             |
| S     | 301       | Start voltage of solenoid for feed<br>changeover<br>ON = 24 V,<br>OFF = 32 V                                          | 1, 2, 3, 4, 5     | С           | ON - OFF                    | OFF             |
|       | 311       | Stop stitch counting<br>ON = with thread trimming<br>OFF = without thread trimming                                    | 1, 2, 3, 4, 5     | В           | ON - OFF                    | ON              |
|       | 313       | Programs as tack programs                                                                                             | 1, 2, 3, 4, 5     | В           | ON - OFF                    | OFF             |
|       | 356       | Input E4 is:<br>ON = Presser foot<br>OFF = suction                                                                    | 1, 2, 3, 4, 5     | В           | ON - OFF                    | ON              |
|       | 364       | Feed adjustment means<br>ON = tack,<br>OFF = condensed stitches                                                       | 1, 2, 3<br>4, 5   | B<br>B      | ON - OFF<br>ON - OFF        | ON<br>OFF       |
|       | 382       | Switch shaft of analogue input for<br>thread monitor<br>ON = quadruple,<br>OFF = double                               | 1, 2, 3, 4, 5     | В           | 0 - 100                     | 15              |
|       | 387       | Output motor operation activated<br>ON = with pedal = 1D (motor running)<br>OFF = with pedal = 1 (lower presser foot) | 1, 2, 3, 4, 5     | В           | ON - OFF                    | ON              |
|       | 391       | Speed for single stitch                                                                                               | 4<br>5<br>1, 2, 3 | B<br>B<br>B | 200 - 700<br>200 - 700<br>- | 450<br>600<br>- |

## Input

| Group | Parameter | Description                                                                                                    | Machine type      | User level  | Setting range             | Set value       |
|-------|-----------|----------------------------------------------------------------------------------------------------|-------------------|-------------|---------------------------|-----------------|
| 3     | 392       | Switch to single stitch by pedal                                                                                                    | 4<br>5<br>1, 2, 3 | B<br>B<br>B | ON - OFF<br>ON - OFF<br>- | OFF<br>OFF<br>- |
|       | 393       | Thread tension release from end of seam on                                                                                                    | 1, 2, 3<br>4, 5   | B<br>B      | ON - OFF<br>ON - OFF      | ON<br>OFF       |
| 4     | 446       | <ul> <li>Input E 2 is:</li> <li>1 = needle raised without trimming</li> <li>2 = needle position change</li> <li>3 = single stitch</li> <li>4 = single stitch with shortened stitch<br/>length</li> <li>5 = tack inversion</li> <li>6 = tack suppression</li> <li>7 = switchover position</li> <li>8 = raise puller</li> <li>9 = alteration of needle position step by<br/>step forwards</li> <li>10 = alteration of needle position step by<br/>step in reverse</li> </ul> | 1, 2, 3, 4, 5     | В           | 1 - 10                    | 1               |
|       | 462       | Function of speed control unit<br>ON = single stitch in pedal stages 1 - 7,<br>OFF = standard pedal function                                                                                                    | 4<br>5<br>1, 2, 3 | B<br>B<br>B | 0 - 1<br>0 - 1<br>-       | OFF<br>ON<br>-  |
|       | 470       | Number of stitches for thread clamp switch off                                                                                                    | 4<br>5<br>1, 2, 3 | A<br>A<br>A | 0 - 20<br>0 - 20<br>-     | 3<br>3<br>-     |
| 5     | 522       | Needle position at stop during<br>ornamental tack<br>ON = raised; OFF = lowered                                                                                                    | 1, 2, 3, 4, 5     | В           | ON - OFF                  | OFF             |
|       | 523       | Tack<br>ON = ornamental tack (stitch-in-stitch)<br>OFF = standard tack                                                                                                    | 1, 3, 4, 5<br>2   | A<br>-      | ON - OFF<br>-             | OFF<br>-        |
|       | 528       | Stacker switch-on time [ms]                                                                                                    | 1, 2, 3, 4, 5     | В           | 0 - 2500                  | 120             |
|       | 530       | Maximum speed for ornamental tack                                                                                                    | 1, 3, 4, 5<br>2   | B<br>B      | 100 - 2000<br>100 - 2000  | 1000<br>600     |
|       | 538       | Tacting output(thread tension release)                                                                                                    | 1, 2, 3<br>4, 5   | B<br>B      | 10 - 90<br>10 - 90        | 40<br>80        |

| Group | Parameter | Description                                                                                     | Machine type          | User level       | Setting range                                                      | Set value         |
|-------|-----------|-------------------------------------------------------------------------------------------------|-----------------------|------------------|--------------------------------------------------------------------|-------------------|
| 5     | 584       | Tack<br>ON = quadruple,<br>OFF = double                                                         | 1, 2, 3, 4, 5         | В                | ON - OFF                                                           | OFF               |
|       | 585       | Speed limitation with tack                                                                      | 1, 2, 3, 4, 5         | В                | 300 - 4800                                                         | 1000              |
| 6     | 602       | Seam end at pedal position<br>ON = a little in reverse (-1)<br>OFF = completely in reverse (-2) | 1, 2, 3, 4, 5         | В                | ON - OFF                                                           | OFF               |
|       | 605       | Actual speed value in display<br>ON = on,<br>OFF = off                                          | 1, 2, 3, 4, 5         | В                | ON - OFF                                                           | OFF               |
|       | 606       | Minimum speed                                                                                   | 1, 2, 3, 4, 5         | В                | 30 - 650                                                           | 180               |
|       | 607       | Maximum speed                                                                                   | 1<br>2<br>3<br>4<br>5 | B<br>B<br>B<br>B | 300 - 6000<br>300 - 3200<br>300 - 5500<br>300 - 1500<br>300 - 1200 |                   |
|       | 608       | Speed level curve (pedal characteristic)<br>1 = linear, 2 = non-linear                          | 1, 3, 4, 5<br>2       | B<br>B           | ON - OFF<br>ON - OFF                                               | ON<br>OFF         |
|       | 609       | Trimming speed 1                                                                                | 1<br>2, 3<br>4, 5     | B<br>B<br>B      | 60 - 300<br>60 - 300<br>60 - 300                                   | 210<br>180<br>160 |
|       | 615       | End recognition with light barrier<br>ON = from bright to dark,<br>OFF = from dark to bright    | 1, 2, 3, 4, 5         | В                | ON - OFF                                                           | OFF               |
|       | 618       | Return after seam end                                                                           | 1, 2, 3, 4, 5         | В                | ON - OFF                                                           | OFF               |
|       | 623       | Switch-on delay for return in [ms]                                                              | 1, 2, 3, 4, 5         | В                | 0 - 2000                                                           | 30                |
|       | 631       | Angle-controlled switching for thread tension release                                           | 1, 2, 3<br>4, 5       | -<br>B           | -<br>ON - OFF                                                      | -<br>OFF          |
|       | 636       | Thread tension release in conjunction with presser foot lift                                    | 1, 2, 3<br>4, 5       | B<br>B           | ON - OFF<br>-                                                      | OFF<br>-          |

▲ = See Chapter **3 Specifications** of the Instruction Manual for the machine

| Group | Parameter | Description                                                                                                    | Machine type      | User level  | Setting range                 | Set value      |
|-------|-----------|----------------------------------------------------------------------------------------------------|-------------------|-------------|-------------------------------|----------------|
| 6     | 642       | Presser foot lift time from switch-on to tension reduction                                                                                                    | 1, 2, 3, 4, 5     | В           | 10 - 150                      | 100            |
|       | 643       | Feed adjustment time from switch on to tension reduction                                                                                                    | 1, 2, 3, 4, 5     | В           | 10 - 150                      | 100            |
|       | 644       | Number of knotting stitches                                                                                                    | 1, 2, 3, 4, 5     | В           | 0 - 20                        | 0              |
|       | 646       | Seam end cycle without trimming                                                                                                    | 1, 2, 3, 4, 5     | В           | ON - OFF                      | OFF            |
|       | 651       | Automatic lowering of presser foot at machine standstill                                                                                                    | 1, 2, 3, 4, 5     | В           | ON - OFF                      | ON             |
|       | 653       | Bearing position before sewing                                                                                                    | 1, 2, 3, 4, 5     | В           | ON - OFF                      | OFF            |
|       | 660       | Bobbin thread monitoring<br>0 = OFF,<br>1 = by sensor<br>2 = by stitch counting                                                                                                    | 1, 2, 3, 4, 5     | В           | 0 - 2                         | 0              |
|       | 668       | Thread wiper                                                                                                    | 1, 2, 3, 4, 5     | В           | ON - OFF                      | OFF            |
|       | 680       | <ul> <li>Start inhibitor when drive is running<br/>and machine is tilted back</li> <li>ON = Error 92 appears on the display.<br/>After the machine has been set<br/>in an upright position, the drive<br/>must be switched off then on<br/>again. The start inhibitor function<br/>is then out of action.</li> <li>OFF = Error 9 appears on the display</li> <li>After the machine has been set<br/>in an upright position, the start<br/>inhibitor function is out of action</li> </ul> | 1, 2<br>3, 4, 5   | Β<br>-      | ON - OFF<br>-                 | ON<br>-        |
|       | 694       | Max. speed for angle-controlled switching for thread tension release                                                                                                    | 1, 2, 3<br>4,5    | -<br>B      | -<br>300 - 800                | -<br>500       |
| 7     | 700*      | Needle position 0<br>Needle reference position                                                                                                    | 1, 2, 3, 4<br>5   | B<br>B      | 0 - 255<br>0 - 255            | 0<br>10        |
|       | 702*      | 1st needle position (lowered)                                                                                                    | 1<br>2<br>3, 4, 5 | B<br>B<br>B | 0 - 255<br>0 - 255<br>0 - 255 | 90<br>15<br>80 |

| Group | Parameter | Description                                                | Machine type        | User level       | Setting range                                       | Set value              |
|-------|-----------|------------------------------------------------------------|---------------------|------------------|-----------------------------------------------------|------------------------|
| 7     | 703*      | Thread take-up lever position raised                       | 1, 3<br>2<br>4, 5   | B<br>B<br>B      | 0 - 255<br>0 - 255<br>0 - 255                       | 236<br>230<br>226      |
|       | 705*      | End of cutting signal                                      | 1, 2, 5<br>3<br>4   | B<br>B<br>B      | 0 - 255<br>0 - 255<br>0 - 255                       | 200<br>140<br>100      |
|       | 706*      | Start of cutting signal                                    | 1, 5<br>2<br>3<br>4 | B<br>B<br>B<br>B | 0 - 255<br>0 - 255<br>0 - 255<br>0 - 255<br>0 - 255 | 136<br>15<br>100<br>80 |
|       | 707*      | Start thread tension release                               | 1, 3, 4, 5<br>2     | B<br>B           | 0 - 255<br>0 - 255                                  | 164<br>195             |
|       | 710*      | Needle position raised                                     | 1, 2<br>3<br>4, 5   | B<br>B<br>B      | 0 - 255<br>0 - 255<br>0 - 255                       | 184<br>206<br>212      |
|       | 715       | Switch-on time [ms] for thread wiper                       | 1, 2, 3, 4, 5       | В                | 0 - 2000                                            | 60                     |
|       | 718       | Stop brake tacting<br>( 0 = brake off)                     | 1, 2, 3<br>4, 5     | B<br>B           | 0 - 100<br>0 - 100                                  | 0<br>7                 |
|       | 719       | Tacting output (presser foot)<br>100 = 100 % starting      | 1, 2, 3<br>4, 5     | B<br>-           | 10 - 60<br>-                                        | 0<br>-                 |
|       | 721       | Tacting output (feed adjustment)<br>100 = 100 % starting   | 1, 2, 3, 4, 5       | В                | 10 - 90                                             | 40                     |
|       | 722       | Acceleration ramp for sewing motor<br>1 = flat, 50 = steep | 1, 2, 3<br>4, 5     | B<br>B           | 1 - 60<br>1 - 60                                    | 50<br>30               |
|       | 723       | Brake ramp for sewing motor<br>1 = flat, 50 = steep        | 1, 2, 3<br>4, 5     | B<br>B           | 1 - 60<br>1 - 60                                    | 40<br>27               |
|       | 729       | Start delay after lowering presser foot [ms]               | 1<br>2, 3, 4, 5     | B<br>B           | 10 - 2000<br>10 - 2000                              | 20<br>120              |
|       | 730       | Lift delay for presser foot at end of seam                 | 1<br>2, 3, 4, 5     | B<br>B           | 0 - 2000<br>0 - 2000                                | 0<br>50                |
|       | 734       | Tacting output(cutting magnetic)                           | 1, 4, 5<br>2<br>3   | B<br>B<br>B      | 0 - 90<br>0 - 90<br>0 - 90                          | 10<br>40<br>80         |

| Group | Parameter | Description                                                                                                    | Machine type     | User level | Setting range | Set value |
|-------|-----------|----------------------------------------------------------------------------------------------------|------------------|------------|---------------|-----------|
| 7     | 746       | Needle position for switchover                                                                                                    | 1                | В          | 0 - 255       | 90        |
|       |           | Zig-zag or triple stitch                                                                                                    | 2, 3, 4, 5       | -          | -             | -         |
|       | 748       | <ul> <li>Input E 3 is:</li> <li>1 = needle raised without trimming</li> <li>2 = needle position change</li> <li>3 = single stitch</li> <li>4 = single stitch with shortened<br/>stitch length</li> <li>5 = tack inversion</li> <li>6 = tack suppression</li> <li>7 = switchover position</li> <li>8 = raise puller off</li> <li>9 = alteration of needle position step by<br/>step forwards</li> <li>10 = alteration of needle position step<br/>by step in reverse</li> </ul> | 1, 2, 3, 4, 5    | В          | 1 - 10        | 5         |
|       | 757       | Stop position for ornamental tack                                                                                                    | 1, 3, 4, 5,<br>2 | -<br>B     | -<br>0 - 255  | -<br>25   |
|       | 760       | Remaining no. of stitches after reaction<br>of bobbin thread monitor during bobbin<br>thread monitoring<br>1 = Multiplying factor for fixed<br>value x 10 during direct monitoring<br>2 = Multiplying factor for fixed<br>value x 200 during indirect<br>monitoring                                                                                                    | 1, 2, 3, 4, 5    | A          | 0 - 250       | 5         |
|       | 761       | Extension thread tension release /<br>thread pulling [ms]                                                                                                    | 1, 2, 3, 4, 5    | B<br>-     | 0 - 80<br>-   | 0<br>-    |
|       | 762       | Switch on angle for thread tension release                                                                                                    | 1, 2, 3,<br>4, 5 | -<br>B     | -<br>0 - 255  | -<br>196  |
|       | 763       | Switch off angle for thread tension release                                                                                                    | 1, 2, 3,<br>4, 5 | -<br>B     | -<br>0 - 255  | - 1       |
|       | 770       | Lifting delay for presser foot when pedal position is "-1" [ms]                                                                                                    | 1, 2, 3, 4, 5    | В          | 10 - 250      | 80        |

| Group | Parameter | Description                                                                                                    | Machine type          | User level       | Setting range          | Set value             |
|-------|-----------|----------------------------------------------------------------------------------------------------|-----------------------|------------------|------------------------|-----------------------|
| 7     | 774       | Needle position raised for thick<br>material(with pedal)<br>ON = t.d.c. needle (parameter 710)<br>OFF = t.d.c. thread take-up lever<br>(parameter 703)               | 1, 2, 3, 4, 5         | В                | ON - OFF               | OFF                   |
|       | 775       | Stop time for ornamental tack [ms]                                                                                                    | 1, 3, 4, 5,<br>2      | B<br>B           | 10 - 1000<br>10 - 1000 | 100<br>150            |
|       | 782       | Needle position raised for thick<br>material(with key on machine head)<br>ON = t.d.c. needle (parameter 710)<br>OFF = t.d.c. thread take-up lever<br>(parameter 703) | 1, 2, 3, 4, 5         | В                | ON - OFF               | OFF                   |
|       | 789       | Needle position 10 (bearing position)                                                                                                    | 1, 2, 3, 4, 5         | В                | 0 - 255                | 248                   |
|       | 793       | Delay for feed adjustment on till trim-<br>ming with shortened trim stitch [ms)                                                                                      | 1<br>2, 3, 4, 5,      | B<br>-           | 0 - 2000<br>-          | 140<br>-              |
|       | 797       | Hardware test                                                                                                    | 1, 2, 3, 4, 5         | С                | ON - OFF               | OFF                   |
|       | 798       | User level<br>0 = user level A<br>1 = mechanic level B<br>11 = service level C                                                                                       | 1, 2, 3, 4, 5         | В                | 0 - 20                 | 0                     |
|       | 799*      | Selected machine class(see Table of machine types on Page 34)                                                                                                    | 1<br>2<br>3<br>4<br>5 | C<br>C<br>C<br>C | 1<br>2<br>3<br>4<br>5  | 1<br>2<br>3<br>4<br>5 |
| 8     | 800*      | Motor rotating direction when looking<br>at V-belt pulley<br>1= anti-clockwise, 0 = clockwise                                                                        | 1, 5<br>2, 3, 4, ,    | C<br>C           | 0 - 1<br>0 - 1         | 0<br>1                |
|       | 801       | Reversing angle at end of seam                                                                                                    | 1, 2, 3, 4, 5         | В                | 10 - 212               | 32                    |
|       | 814       | Change-over of positioning method<br>1 = Ramp braking in target position<br>2 = Max. braking at positioning speed<br>and wait till target position is<br>reached.    | 1, 2, 3, 4, 5         | С                | 1 - 2                  | 1                     |

| roup | arameter        | escription                                                                                                    | lachine type        | ser level        | etting range                         | et value           |
|------|-----------------|----------------------------------------------------------------------------------------------------|---------------------|------------------|--------------------------------------|--------------------|
| 8    | <b>∩</b><br>815 | <ul> <li>Motor starting method after mains on</li> <li>1 = sinus method,</li> <li>2 = impulse method</li> </ul> | ≥<br>1, 2, 3, 4, 5  | С                | 0<br>1 - 2                           | 0<br>1             |
|      | 880             | Max. starting current [A]                                                                                       | 1, 2, 3<br>4, 5     | C<br>C           | 1 - 10<br>1 - 10                     | 5<br>8             |
|      | 884             | Proportional amplification of speed control of sewing motor                                                     | 1, 5<br>2<br>3<br>4 | B<br>B<br>B<br>B | 3 - 24<br>3 - 30<br>3 - 24<br>3 - 24 | 9<br>16<br>10<br>6 |
|      | 885             | Integral amplification of speed control of sewing motor                                                         | 1, 2, 3<br>4, 5,    | C<br>C           | 10 - 80<br>10 - 80                   | 50<br>23           |
|      | 886             | Proportional amplification of positioning controller(sewing motor)                                              | 1, 2, 3, 4, 5       | С                | 1 - 15                               | 8                  |
|      | 887             | Differential amplification of positioning controller(sewing motor)                                              | 1, 2, 3, 4, 5       | С                | 1 - 15                               | 8                  |
|      | 889             | Time for positioning control in [ms],<br>0 = always                                                             | 1, 2, 3, 4, 5       | С                | 0 - 2500                             | 200                |
|      | 890             | Proportional amplification of stop brake                                                                        | 1, 2, 3, 4, 5       | С                | 1 - 25                               | 8                  |
|      | 897*            | MINI-motor variant<br>1 = long, 0 = short                                                                       | 1, 3, 4, 5<br>2     | C<br>C           | 0 - 1<br>0 - 1                       | 0<br>1             |
|      | 898             | Motor current limitation<br>ON = 15A, OFF = 10A                                                                 | 1, 2, 3, 4, 5       | С                | ON - OFF                             | OFF                |
| 9    | 900             | Proportional amplification of speed controller during trimming                                                  | 1<br>2, 3<br>4<br>5 | B<br>B<br>B      | 1 - 24<br>1 - 30<br>1 - 24<br>1 - 24 | 10<br>16<br>6<br>9 |
|      | 901             | Trimming release-speed                                                                                          | 1, 2, 3, 4, 5       | В                | 30 - 500                             | 300                |
|      | 933             | Switchover of display on screen<br>ON = diagnosis display<br>OFF = standard display                             | 1, 2, 3, 4, 5       | С                | ON - OFF                             | OFF                |

| Group | Parameter | Description                                                                                                    | Machine type     | User level | Setting range | Set value |
|-------|-----------|----------------------------------------------------------------------------------------------------|------------------|------------|---------------|-----------|
| 9     | 939       | Hold-back time (premature electrical<br>switchover) for feed adjustment when<br>switching on [ms]                                                                                        | 1, 2, 3, 4, 5    | В          | 10 - 200      | 30        |
|       | 968       | Hold-back time (premature electrical<br>switchover) for feed adjustment when<br>switching off [ms]                                                                                       | 1, 2, 3, 4, 5    | В          | 10 - 200      | 30        |
|       | 969       | Switch off position for presser foot<br>when thread is clamped at beginning<br>of seam                                                                                                   | 1, 2 , 3<br>4, 5 | B<br>-     | 0 - 255<br>-  | 100       |
|       | 985       | Switch on position for thread clamp                                                                                                    | 1, 2, 3, 4, 5    | В          | 0 - 255       | 67        |
|       | 986       | Switch off position for thread clamp                                                                                                    | 1, 2, 3, 4, 5    | В          | 0 - 255       | 206       |
|       | 989       | <ul> <li>Thread clamp at beginning of seam</li> <li>0 = Thread clamp off</li> <li>1 = Thread clamp without presser foot lift</li> <li>2 = Thread clamp with presser foot lift</li> </ul> | 1, 2, 3, 4, 5    | В          | 0 - 2         | 0         |

## Input

### 9.01.04 Machine types and control panel combinations P70 ED

The control panel type can be selected under parameter **790** and the machine type under parameter **799**.

The combinations are listed in the following table:

| Machine type Control panel                  |                                                             | Parar | neter |
|---------------------------------------------|-------------------------------------------------------------|-------|-------|
| Machine type                                | Control parier                                              | 790   | 799   |
| <b>1422</b> -900/910/<br>-911/              | S2 S3 S5 S7                                                 | 1     | 3     |
| <b>1422</b> -900/910/<br>-911/918/          | S2 S3 S5 S6                                                 | 2     | 3     |
| <b>1525</b> -900/910/<br>-911/918/          | S2 S3 S4 S5 S6 S7                                           | 3     | 3     |
| <b>1525</b> -731/900/<br>-910/911/          | S2 S3 S5 S6 S7<br>4 $1$ $1$ $1$ $1$ $1$ $1$ $1$ $1$ $1$ $1$ | 6     | 3     |
| <b>1525</b> -731/900/<br>-910/911/<br>-918/ | S2 S3 S4 S5 S6 S7                                           | 7     | 3     |

P70 ED

## Input

| Machine type Control panel                  |                   |     | Parameter |  |
|---------------------------------------------|-------------------|-----|-----------|--|
| Machine type                                |                   | 790 | 799       |  |
| <b>1422</b> -720/900/<br>-910/911/          | S2 S3 S4 S5 S6    | 1   | 1         |  |
| <b>1526</b> -720/900/<br>-910/911/          | S 1               | 1   | 2         |  |
| <b>1422</b> -720/900/<br>-910/911/<br>-918/ | S2 S3 S4 S5 S6 S7 | 2   | 1         |  |
| <b>1526</b> -720/900/<br>-910/911/<br>-918/ | S 1               | 2   | 2         |  |
| <b>1422</b> -911/                           |                   | 3   | 1         |  |
| <b>1520</b> -911/                           | S 1               | 3   | 2         |  |

## Input

9.01.05

List of parameters for control unit P70 ED

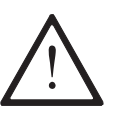

Only appropriately trained personnel is authorized to alter the set values in the parameters of user level "B" and "C".

| Group | Parameter | Description                                                                                                    | Machine type | User level | Setting range            | Set value    |
|-------|-----------|----------------------------------------------------------------------------------------------------|--------------|------------|--------------------------|--------------|
| 1     | 101       | Acoustic signal of control panel keys                                                                                      | 1, 2, 3      | A          | ON - OFF                 | OFF          |
|       | 105       | Speed at seam start                                                                                                    | 1, 2<br>3    | B<br>B     | 100 - 6400<br>100 - 6400 | 1200<br>1000 |
|       | 106       | Speed at seam start<br>ON = variable (pedal-controlled)<br>(as for parameter 107)<br>OFF = constant (as for parameter 105) | 1, 2, 3      | В          | ON - OFF                 | OFF          |
|       | 107       | Speed at seam start<br>ON = limited by parameter 105<br>OFF = limited by parameter 607                                     | 1, 2, 3      | В          | ON - OFF                 | OFF          |
|       | 110       | Speed at seam end                                                                                                    | 1, 2<br>3    | B<br>B     | 100 - 6400<br>100 - 6400 | 1200<br>1000 |
|       | 111       | Light barrier compensating stitches                                                                                        | 1, 2, 3      | А          | 1 - 255                  | 8            |
|       | 112       | No. of stitches for blocking out light barrier for knitted fabrics                                                         | 1, 2, 3      | A          | 0 - 255                  | 0            |
|       | 113       | Start with light barrier<br>ON = only if light barrier dark<br>OFF = also when light barrier bright                        | 1, 2, 3      | В          | ON - OFF                 | OFF          |
|       | 116       | Soft starting stitches (soft start)                                                                                        | 1, 2, 3      | А          | 0 - 255                  | 0            |
|       | 117       | Speed for soft starting stitches (soft start)                                                                              | 1, 2, 3      | В          | 30 - 640                 | 400          |
|       | 118       | Output A 37 is:<br>ON = needle cooling<br>OFF = motor operation                                                            | 1, 2, 3      | В          | ON - OFF                 | ON           |
|       | 147       | Move to bearing position<br>ON = in reverse<br>OFF = forwards                                                              | 1, 2<br>3    | -<br>B     | ON - OFF                 | ON           |

| Group | Parameter | Description                                                                                             | Machine type | User level | Setting range | Set value |
|-------|-----------|----------------------------------------------------------------------------------------------------|--------------|------------|---------------|-----------|
| 1     | 153       | Start bartack(also see parameter 523)<br>ON = ornamental tack<br>OFF = standard tack                    | 1, 2, 3      | В          | ON - OFF      | ON        |
|       | 154       | End bartack(also see parameter 523)<br>ON = ornamental tack<br>OFF = standard tack                      | 1, 2, 3      | В          | ON - OFF      | ON        |
|       | 157       | Ornamental start tack with third seam<br>segment<br>ON = yes,<br>OFF = no                               | 1, 2, 3      | В          | ON - OFF      | ON        |
|       | 174       | Stitches to output on                                                                                   | 1, 2<br>3    | -<br>B     | -<br>1 - 255  | -<br>4    |
|       | 175       | Switch on time for output A 35                                                                          | 1, 2<br>3    | -<br>B     | -<br>0 - 2550 | -<br>50   |
|       | 189       | Delay time / switch on time t1output A 8                                                                | 1, 2<br>3    | -<br>B     | -<br>0 - 2550 | -<br>50   |
|       | 190       | Delay time / switch on time 12 output<br>A 34                                                           | 1, 2<br>3    | -<br>B     | -<br>0 - 2550 | -<br>50   |
|       | 199       | Speed for light barrier compensating stitches                                                           | 1, 2, 3      | В          | 300 - 6400    | 1200      |
| 2     | 206       | Interrupt /stop seam sector at fixed<br>speed<br>ON = with pedal -2,<br>OFF = with pedal 0              | 1, 2, 3      | В          | ON - OFF      | OFF       |
|       | 221       | Max. speed for sewing programs                                                                          | 1, 2, 3      | В          | 300 - 6400    | 1200      |
| 3     | 303       | Needle position at end of seam sector<br>with end tack without trimming<br>ON = lowered<br>OFF = raised | 1, 2<br>3    | -<br>B     | -<br>ON - OFF | -<br>OFF  |
|       | 304       | Stitch compensation during feed chan-<br>geover                                                         | 1, 2, 3      | В          | 0 - 2550      | 30        |
|       | 307       | Delay time till automatic switching off<br>of output after the machine stops [ms]                       | 1, 2, 3      | В          | 0 - 2000      | 50        |

| Group | Parameter | Description                                                                                                    | Machine type | User level | Setting range      | Set value |
|-------|-----------|----------------------------------------------------------------------------------------------------|--------------|------------|--------------------|-----------|
| 3     | 311       | Stop stitch counting<br>ON = with thread trimming<br>OFF = without thread trimming                                                                                                    | 1, 2, 3      | В          | ON - OFF           | OFF       |
|       | 313       | Programs as tack programs                                                                                                    | 1, 2, 3      | А          | ON - OFF           | OFF       |
|       | 368       | Start tack / ornamental start tack<br>ON = quadruple<br>OFF = double                                                                                                    | 1, 2, 3      | В          | ON - OFF           | OFF       |
|       | 369       | End tack / ornamental start tack<br>ON = quadruple<br>OFF = double                                                                                                    | 1, 2, 3      | В          | ON - OFF           | OFF       |
| 4     | 400       | Input puller<br>ON = switch operation (flip-flop)<br>OFF = key operation                                                                                                    | 1, 2<br>3    | B<br>-     | ON - OFF<br>-      | OFF<br>-  |
|       | 401       | Input stroke adjustment<br>ON = switch operation<br>OFF = key operation                                                                                                    | 1, 2, 3      | В          | ON - OFF<br>-      | OFF<br>-  |
|       | 402       | Speed for stroke adjustment                                                                                                    | 1, 2, 3      | В          | 300 - 6400         | 1800      |
|       | 403       | Delay for speed change at end of stroke<br>adjustment [ms]                                                                                                    | 1, 2, 3      | В          | 0 - 2500           | 150       |
|       | 404       | Speed for stroke adjustment                                                                                                    | 1, 2<br>3    | B<br>B     | 0 - 255<br>0 - 255 | 5<br>1    |
|       | 418       | Switch off of needle bars at end of seam<br>ON = both input controlled<br>OFF = iaw inputs                                                                                                    | 1, 2<br>3    | B<br>-     | ON - OFF<br>-      | OFF<br>-  |
|       | 420       | Puller function                                                                                                    | 1, 2, 3      | В          | ON - OFF           | OFF       |
|       | 445       | Stitches for puller delay                                                                                                    | 1, 2, 3      | В          | 1 - 255            | 5         |
|       | 446       | <ul> <li>Input E 3 is:</li> <li>1 = needle raised without trimming</li> <li>2 = needle position change</li> <li>3 = single stitch</li> <li>4 = single stitch with shortened stitch<br/>length</li> <li>9 = alteration of needle position step by<br/>step forwards</li> </ul> | 1, 2<br>3    | B          | 1 -4<br>1          | 2         |

| Group | Parameter | Description                                                                                                    | Machine type | User level | Setting range            | Set value |
|-------|-----------|----------------------------------------------------------------------------------------------------|--------------|------------|--------------------------|-----------|
| 4     | 456       | Input E 5 / E 6 is:<br>0 = puller<br>1 = tack inversion<br>2 = alteration of needle position step<br>by step in reverse  | 1, 2, 3      | В          | 0 - 2                    | 1         |
|       | 468       | Tape feed                                                                                                    | 1, 2<br>3    | -<br>B     | -<br>ON - OFF            | -<br>OFF  |
| 5     | 522       | Needle position at stop during<br>ornamental tack<br>ON = raised; OFF = lowered                                          | 1, 2, 3      | В          | ON - OFF                 | OFF       |
|       | 523       | Tack<br>ON = ornamental tack (stitch-in-stitch)<br>OFF = standard tack                                                   | 1, 3<br>2    | A<br>-     | ON - OFF<br>-            | OFF<br>-  |
|       | 530       | Maximum speed for ornamental tack                                                                                        | 1, 2, 3      | В          | 100 - 2000               | 1000      |
|       | 538       | Tacting output(thread tension release)                                                                                   | 1, 2, 3      | В          | 10 - 90                  | 40        |
|       | 554       | Presser foot position after seam sector<br>with stitch counting and pedal position<br>> +1<br>ON = raised, OFF = lowered | 1, 2, 3      | В          | ON - OFF                 | ON        |
|       | 573       | Speed limitation for input E 13                                                                                          | 1, 2<br>3    | -<br>B     | -<br>300 - 6400          | -<br>2800 |
|       | 574       | Speed limitation for input E 15                                                                                          | 1, 2<br>3    | -<br>B     | -<br>300 - 6400          | -<br>2200 |
|       | 585       | Speed limitation for input E 18                                                                                          | 1, 2, 3      | В          | 300 - 6400               | 3000      |
| 6     | 601       | Trimming                                                                                                    | 1, 2, 3      | В          | ON - OFF                 | ON        |
|       | 605       | Actual speed value in display                                                                                            | 1, 2, 3      | В          | ON - OFF                 | OFF       |
|       | 606       | Minimum speed                                                                                                    | 1, 2, 3      | В          | 30 - 650                 | 180       |
|       | 607       | Maximum speed                                                                                                    | 1,2<br>3     | B<br>B     | 300 - 6000<br>300 - 6000 |           |
|       | 608       | Speed level curve (pedal characteristic)<br>ON = linear<br>OFF = non-linear                                              | 1, 2, 3      | В          | ON - OFF                 | ON        |
|       | 609       | Trimming speed 1                                                                                                    | 1, 2, 3      | В          | 60 - 300                 | 180       |

|       |           |                                                                                                    | ЭС            |            | ge            |           |
|-------|-----------|----------------------------------------------------------------------------------------------------|---------------|------------|---------------|-----------|
| Group | Parameter | Description                                                                                                    | Machine typ   | User level | Setting rang  | Set value |
| 6     | 615       | End recognition with light barrier<br>ON = from bright to dark<br>Off = from dark to bright                                                                           | 1, 2, 3       | В          | ON - OFF      | OFF       |
|       | 618       | Return after seam end                                                                                                    | 1, 2, 3       | В          | ON - OFF      | ON        |
|       | 623       | Switch-on delay for return in [ms]                                                                                                    | 1, 2, 3, 4, 5 | В          | 0 - 2550      | 50        |
|       | 634       | <ul> <li>Function of switch E 1</li> <li>ON = Feed adjustment when machine has stopped and during sewing</li> <li>OFF = Feed adjustment only during sewing</li> </ul> | 1, 2<br>3     | B<br>-     | ON - OFF<br>- | OFF<br>-  |
|       | 636       | Thread tension release in conjunction with presser foot lift                                                                                                    | 1, 2, 3       | В          | ON - OFF      | OFF       |
|       | 651       | Automatic lowering of presser foot when machine stops                                                                                                    | 1, 2, 3       | В          | ON - OFF      | ON        |
|       | 653       | Bearing position before sewing                                                                                                    | 1, 2, 3       | В          | ON - OFF      | OFF       |
|       | 657       | Stitch securing                                                                                                    | 1, 2, 3       | В          | ON - OFF      | OFF       |
|       | 660       | Bobbin thread monitoring<br>0 = off,<br>1 = by sensor<br>2 = by stitch counting                                                                                       | 1, 2, 3       | В          | 0 - 2         | 0         |
|       | 665       | Start inhibitor<br>ON = when contact closed<br>OFF = when contact open                                                                                                | 1, 2, 3       | В          | ON - OFF      | OFF       |
|       | 668       | Thread wiper                                                                                                    | 1, 2, 3       | В          | ON - OFF      | OFF       |
|       | 680       | Start inhibitor when drive is running and<br>machine is tilted back<br>ON = stop function cycle<br>OFF = interrupt function cycle                                     | 1, 2, 3       | В          | ON - OFF      | ON        |
|       | 688       | Thread tension release in conjunction<br>with presser foot lift during intermedia-<br>te stop (parameter 636 = ON)                                                    | 1, 2, 3       | В          | ON - OFF      | ON        |

▲ = See Chapter **3 Specifications** of the Instruction Manual for the machine

| Group | Parameter | Description                                                                                                    | Machine type | User level | Setting range      | Set value  |
|-------|-----------|----------------------------------------------------------------------------------------------------|--------------|------------|--------------------|------------|
| 6     | 689       | Output "wiper" used for<br>ON = wiper<br>OFF = thread tension                                                                                                    | 1, 2, 3      | В          | ON - OFF           | ON         |
|       | 696       | <ul> <li>"Needle raised without trimming<br/>switch" function</li> <li>1 = seam end, after needle raised<br/>without trimming</li> <li>0 = machine continues sewing<br/>manually</li> </ul> | 1, 2, 3      | В          | 0 - 1              | 0          |
| 7     | 700*      | Needle position 0<br>Needle reference position                                                                                                    | 1, 2, 3      | В          | 0 - 255            | 0          |
|       | 702*      | 1st needle position (lowered)                                                                                                    | 1, 2, 3      | В          | 0 - 255            | 75         |
|       | 703*      | Thread take-up lever position raised                                                                                                    | 1, 2<br>3    | B<br>B     | 0 - 255<br>0 - 255 | 213<br>225 |
|       | 705*      | End of cutting signal(magnetic cutting)                                                                                                    | 1, 2, 3      | В          | 0 - 255            | 175        |
|       | 706*      | Start of cutting signal(pneumatic cutting)                                                                                                    | 1, 2, 3      | В          | 0 - 255            | 80         |
|       | 707*      | Start thread tension release                                                                                                    | 1, 2<br>3    | B<br>B     | 0 - 255<br>0 - 255 | 180<br>185 |
|       | 710*      | Needle position raised                                                                                                    | 1, 2, 3      | В          | 0 - 255            | 200        |
|       | 715       | Switch-on time [ms] for thread wiper                                                                                                    | 1, 2, 3      | В          | 0 - 2550           | 40         |
|       | 716       | Switch-on delay for thread wiper [ms]                                                                                                    | 1, 2, 3      | В          | 0 - 2550           | 120        |
|       | 718       | Stop brake tacting( 0 = brake off)                                                                                                    | 1, 2<br>3    | B<br>B     | 0 - 40<br>0 - 40   | 0<br>20    |
|       | 721       | Tacting output (feed adjustment)<br>100 = 100 % starting                                                                                                    | 1, 2, 3      | В          | 10 - 90            | 40         |
|       | 722       | Acceleration ramp for sewing motor<br>1 = flat, 50 = steep                                                                                                    | 1, 2, 3      | В          | 1 - 50             | 40         |
|       | 723       | Brake ramp for sewing motor<br>1 = flat, 50 = steep                                                                                                    | 1, 2, 3      | В          | 6 - 60             | 45         |

|       | ,,                                             |                                                                                                    |              | 1          |                        | ,         |
|-------|------------------------------------------------|----------------------------------------------------------------------------------------------------|--------------|------------|------------------------|-----------|
| Group | Parameter                                      | Description                                                                                                    | Machine type | User level | Setting range          | Set value |
| 7     | 725                                            | Control panel display<br>ON = actual speed<br>OFF = remaining stitches for bobbin<br>thread                                                                                                    | 1, 2, 3      | В          | ON - OFF               | ON        |
|       | 726                                            | Counter for bobbin monitoring                                                                                                    | 1, 2, 3      | В          | ON - OFF               | OFF       |
|       | 727                                            | Counter for bobbin monitoring effective-<br>ON = stop and signal on output<br>OFF = signal on output without stop                                                                                                    | 1, 2, 3      | В          | ON - OFF               | OFF       |
|       | 729                                            | Start delay after lowering presser foot [ms]                                                                                                    | 1, 2, 3      | В          | 10 - 2550              | 140       |
|       | 730 Lift delay for presser foot at end of seam |                                                                                                    | 1, 2, 3      | В          | 0 - 2000               | 50        |
|       | 747                                            | 747 Operating mode for thread clamp<br>ON = pneumatic, OFF = electric                                                                                                    |              | В          | ON - OFF               | OFF       |
|       | 760                                            | <ul> <li>Remaining no. of stitches after reaction</li> <li>of bobbin thread monitor during bobbin</li> <li>thread monitoring</li> <li>1 = Multiplying factor for fixed</li> <li>value x 10 during direct monitoring</li> <li>2 = Multiplying factor for fixed</li> <li>value x 200 during indirect</li> <li>monitoring</li> </ul> | 1, 2, 3      | A          | 0 - 250                | 10        |
|       | 761                                            | Extension thread tension release /<br>thread pulling [ms]                                                                                                    | 1, 2, 3      | В          | 0 - 3000               | 0         |
|       | 769                                            | Remaining number of stitches for<br>stitch counter(indirect bobbin thread<br>monitoring)                                                                                                    | 1, 2, 3      | В          | 1 - 2550               | 100       |
|       | 770                                            | Lifting delay for presser foot when pedal position is "-1" [ms]                                                                                                    | 1, 2<br>3    | B<br>B     | 10 - 2550<br>10 - 2550 | 50<br>100 |
|       | 772                                            | Operating mode trimming<br>ON = with shortened trim stitch trim-<br>ming always with short stitch length<br>(parameter 988 = ON)<br>OFF = standard trimming                                                                                                    | 1, 2, 3      | В          | ON - OFF               | OFF       |

| Group | Parameter                                              | Description                                                                                                    | Machine type | User level  | Setting range  | Set value   |
|-------|--------------------------------------------------------|----------------------------------------------------------------------------------------------------|--------------|-------------|----------------|-------------|
| 7     | 774                                                    | <ul> <li><sup>774</sup> Needle position raised for thick<br/>material(with pedal)</li> <li>ON = t.d.c. needle (parameter 710)</li> <li>OFF = t.d.c. thread take-up lever<br/>(parameter 703)</li> </ul> |              | В           | ON - OFF       | OFF         |
|       | 775 Stop time for ornamental tack [ms]                 |                                                                                                    | 1, 2, 3      | В           | 10 - 2550      | 200         |
|       | 777                                                    | Reset duration for bobbin thread monitor                                                                                                    | 1, 2, 3      | В           | 10 - 500       | 100         |
|       | 778 Blowing time for cleaning thread moni-<br>tor [ms] |                                                                                                    | 1, 2, 3      | В           | 10 - 5000      | 100         |
|       | 789 Needle position 10 (bearing position)              |                                                                                                    | 1, 2, 3      | В           | 0 - 255        | 225         |
|       | 790                                                    | Program selection for machine type                                                                                                    | 1, 2<br>3    | B<br>B      | 1 - 4<br>1 - 7 |             |
|       | 793                                                    | Delay for feed adjustment on till trim-<br>ming with shortened trim stitch [ms)                                                                                                    | 1, 2, 3      | В           | 0 - 2550       | 140         |
|       | 797 Hardware test                                      |                                                                                                    | 1, 2, 3      | С           | ON - OFF       | OFF         |
|       | 798                                                    | User level<br>0 = user level A<br>1 = mechanic level B<br>11 = service level C                                                                                                    | 1, 2, 3      | A           | 0 - 20         | 0           |
|       | 799*                                                   | Selected machine class(see Table of machine types on Pages 44 - 45)                                                                                                    | 1<br>2<br>3  | C<br>C<br>C | 1<br>2<br>3    | 1<br>2<br>3 |
| 8     | 800*                                                   | Motor rotating direction when looking<br>at V-belt pulley<br>1= anti-clockwise, 0 = clockwise                                                                                                    | 1, 2, 3      | С           | 0 - 1          | 1           |
|       | 801                                                    | Reversing angle at end of seam                                                                                                    | 1, 2, 3      | В           | 10 - 200       | 30          |
|       | 814                                                    | Change-over of positioning method<br>1 = Ramp braking in target position<br>2 = Max. braking at positioning speed<br>and wait till target position is<br>reached.                                       | 1, 2, 3      | С           | 1 - 2          | 1           |

▲ = see Table Pages 44 - 45

| Group | Parameter                                                                                                    | Description                                                                         | Machine type  | User level | Setting range | Set value |
|-------|----------------------------------------------------------------------------------------------------|-------------------------------------------------------------------------------------|---------------|------------|---------------|-----------|
| 8     | 815                                                                                                    | Motor starting method after mains on<br>1 = sinus method<br>2 = impulse method      | 1, 2, 3       | С          | 1 - 2         | 1         |
|       | 880                                                                                                    | Max. starting current [A]                                                           | 1, 2, 3       | С          | 1 - 20        | 10        |
|       | 884 Proportional amplification of speed<br>control of sewing motor                                                                                                    |                                                                                     | 1, 2, 3       | В          | 1 - 24        | 18        |
|       | 885                                                                                                    | Integral amplification of speed control of sewing motor                             | 1, 2, 3       | С          | 10 - 80       | 50        |
|       | <ul> <li>886 Proportional amplification of positioning controller for sewing motor</li> <li>887 Differential amplification of positioning controller for sewing motor</li> <li>889 Time for positioning control in [ms], 0 = always</li> <li>890 Proportional amplification of stop brake</li> </ul> |                                                                                     | 1, 2, 3       | С          | 1 - 15        | 8         |
|       |                                                                                                    |                                                                                     | 1, 2, 3       | С          | 1 - 15        | 8         |
|       |                                                                                                    |                                                                                     | 1, 2, 3       | С          | 0 - 2500      | 200       |
|       |                                                                                                    |                                                                                     | 1, 2, 3, 4, 5 | С          | 1 - 10        | 5         |
|       | 897*                                                                                                    | MINI-motor variant<br>1 = long, 0 = short                                           | 1, 2, 3       | С          | 0 - 1         | 1         |
|       | 898                                                                                                    | Motor current limitation<br>ON = 15A,<br>OFF = 10A                                  | 1, 2, 3       | С          | ON - OFF      | OFF       |
| 9     | 900                                                                                                    | Proportional amplification of speed controller during trimming                      | 1, 2, 3       | В          | 1 - 30        | 18        |
|       | 901                                                                                                    | Trimming release-speed                                                              | 1, 2, 3       | В          | 30 - 500      | 300       |
|       | 909                                                                                                    | Thread puller on / off                                                              | 1, 2, 3       | В          | ON - OFF      | OFF       |
|       | 910                                                                                                    | Thread puller delay time [ms]                                                       | 1, 2, 3       | В          | 10 - 2550     | 100       |
|       | 933                                                                                                    | Switchover of display on screen<br>ON = diagnosis display<br>OFF = standard display | 1, 2, 3       | С          | ON - OFF      | OFF       |

| Group | Parameter                                                            | Description                                                                                                    | Machine type | User level | Setting range | Set value |
|-------|----------------------------------------------------------------------|----------------------------------------------------------------------------------------------------|--------------|------------|---------------|-----------|
| 9     | 939                                                                  | Hold-back time (premature electrical<br>switchover) for feed adjustment when<br>switching on [ms]                                                     | 1, 2, 3      | В          | 10 - 2000     | 46        |
|       | 968                                                                  | Hold-back time (premature electrical<br>switchover) for feed adjustment when<br>switching off [ms]                                                    | 1, 2, 3      | В          | 10 - 200      | 64        |
|       | 969                                                                  | Switch off position for presser foot<br>when thread is clamped at beginning<br>of seam                                                                | 1, 2 , 3     | В          | 0 - 255       | 100       |
|       | 985 Switch on position for thread clamp                              |                                                                                                    | 1, 2, 3      | В          | 0 - 255       | 78        |
|       | 986Switch off position for thread clamp988Shortened trim stitch      |                                                                                                    | 1, 2, 3      | В          | 0 - 255       | 213       |
|       |                                                                      |                                                                                                    | 1, 2, 3      | В          | ON - OFF      | OFF       |
|       | 989                                                                  | Thread clamp at beginning of seam<br>0 = Thread clamp off<br>1 = Thread clamp without presser<br>foot lift<br>2 = Thread clamp with presser foot lift | 1, 2, 3      | В          | 0 - 2         | 0         |
|       | 996 Max. switch on time of electrical thread clamp after end of seam |                                                                                                    | 1, 2 , 3     | В          | 1 - 600       | 100       |

## Service functions

### 10 Service functions

### 10.01 Reset / Cold start

After selecting the Reset menu, by pressing the relevant plus key it is possible to delete seam parameters and seam programs or to carry out a cold start.

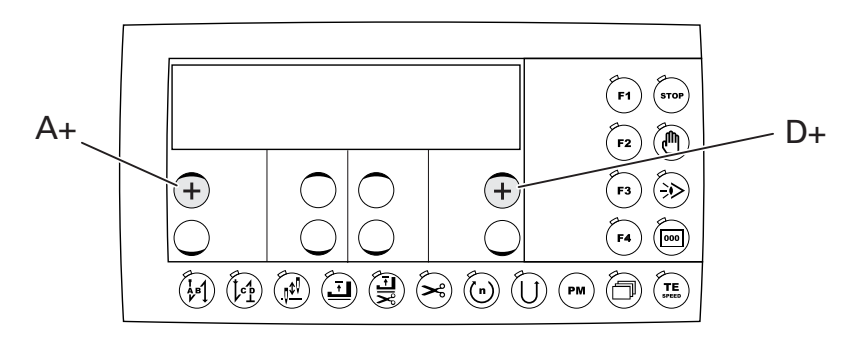

• Press and hold plus-minus keys "A+" and "D+" and switch on the machine.

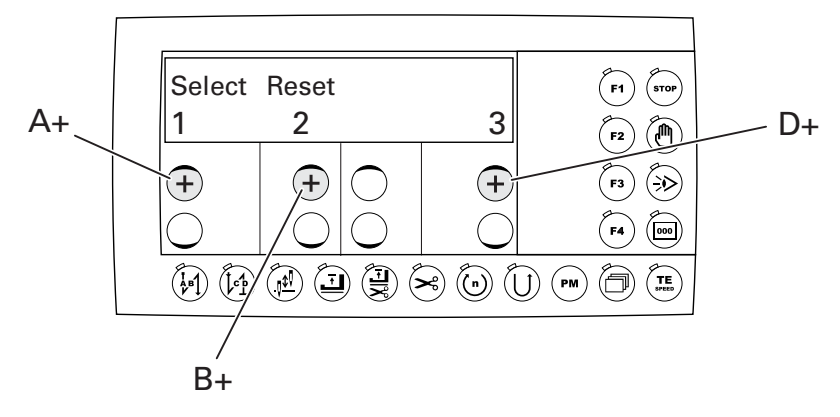

#### 1 = Reset seam parameters

• Press plus key "A+".

All seam parameters are deleted, the message "MASTER-RESET 1" appears briefly on the display.

#### 2 = Reset seam programs

Press plus key "B+".

All seam programs are deleted, the message "MASTER-RESET **2**" appears briefly on the display.

#### 3 = Cold start

• Press plus key "D+".

The values of the machine control unit, except the machine class, are set back to their basic values. The message "COLD START" appears briefly on the display.

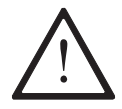

After the cold start all programmed values are set back to their status at the time of delivery. For this reason, after a cold start the parameters **799**, **8**00 and 700 must by checked and reset if necessary.

### 10.02 Hardware-test

The hardware test is a test program which, with the aid of the control panel, makes it possible to check various components of the control unit and the machine installation. The check involves the test of seven test blocks.

- Switch on the machine.
- Select service level "C", see Chapter 9.01.02 Selecting the user level.
- Select parameter **797** and set at "ON" by pressing the relevant plus-minus key. The first test block appears on the display.

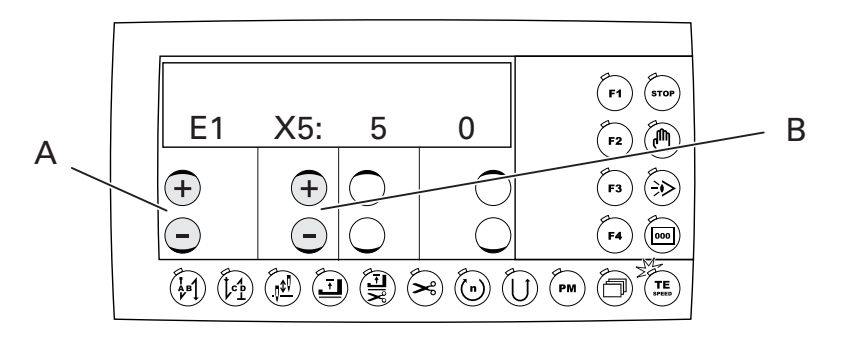

- Further test blocks can be called up by pressing the plus-minus keys "A".
- The relevant inputs or outputs are selected by pressing the plus-minus keys "B".

#### 10.02.01 Test block 1 – inputs

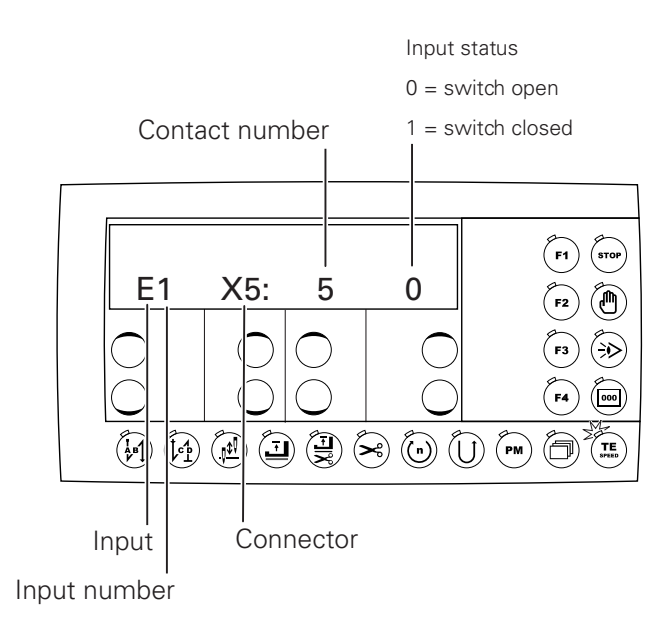

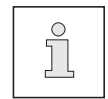

The allocation of the functions of the inputs displayed is shown in the general plan of Chapter **10.03 Connection plan for connector X5**.

## Service functions

#### 10.02.02 Test block 2 – outputs

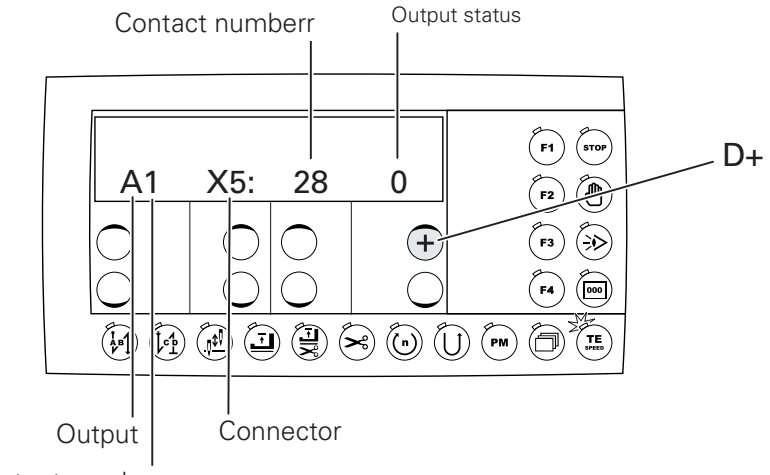

Output number

• Press plus key "D+" to switch on the relevant output for 200 ms.

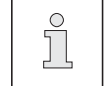

The allocation of the functions of the outputs displayed is shown in the general plan of Chapter **10.03 Connection plan for connector X5**.

#### 10.02.03 Test block 3 – speed control unit

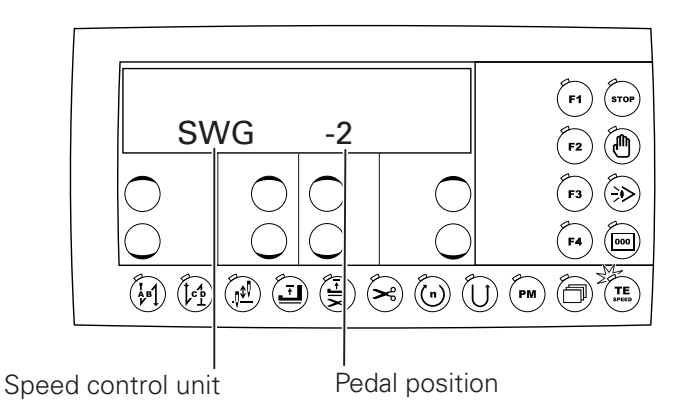

• By pressing pedal operation all **16** control steps can be called up. If all displays from -**2**, -**1**, **0**, **1**, **1**D to **12**D appear, the speed control unit is in order.

```
10.02.04 Test block 4 – actual value transmitter
```

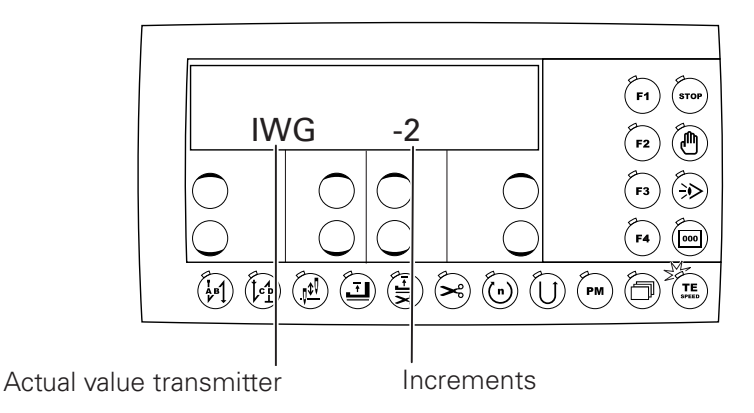

The actual value can be checked by pressing Turn on the balance wheel.
 If the increments from 0 – 255 appear on the display, the actual value transmitter is in order.

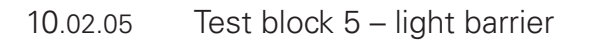

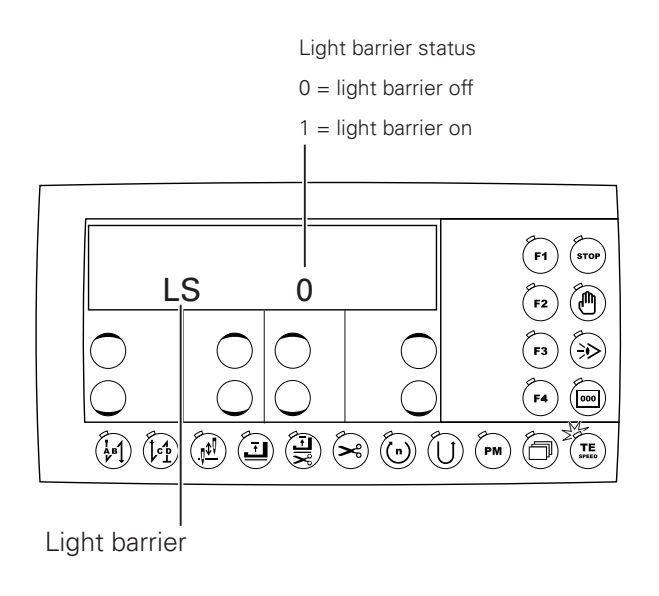

• The light barrier status can be checked here.

## Service functions

10.02.06 Test block 6 – thread monitor (only on subclass -926/06)

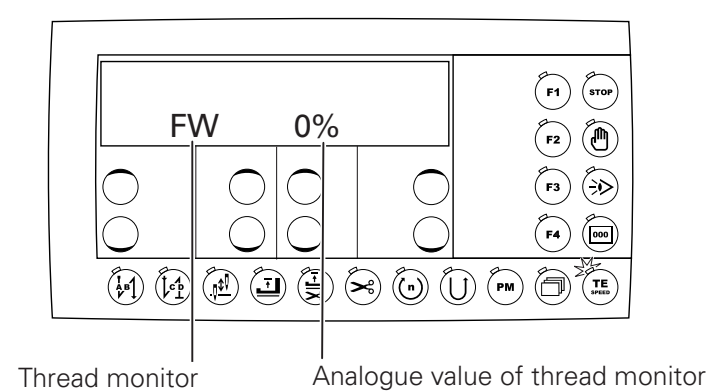

• The analogue value of the thread monitor is shown here in %.

10.02.07 Test block 7 – data transfer

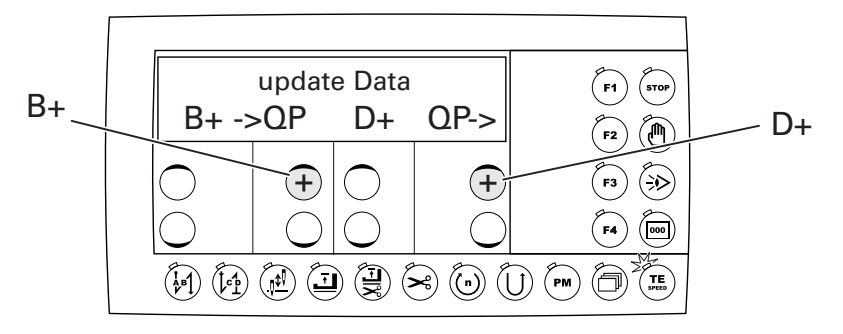

- If the plus key "B+" is pressed, all data from the control unit is transferred to the programming device.
- If the plus key "D+" is pressed, all data from the programming device is transferred to the control unit.

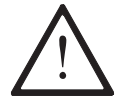

Before the data transfer, the Instruction Manual of the programming device must be observed!

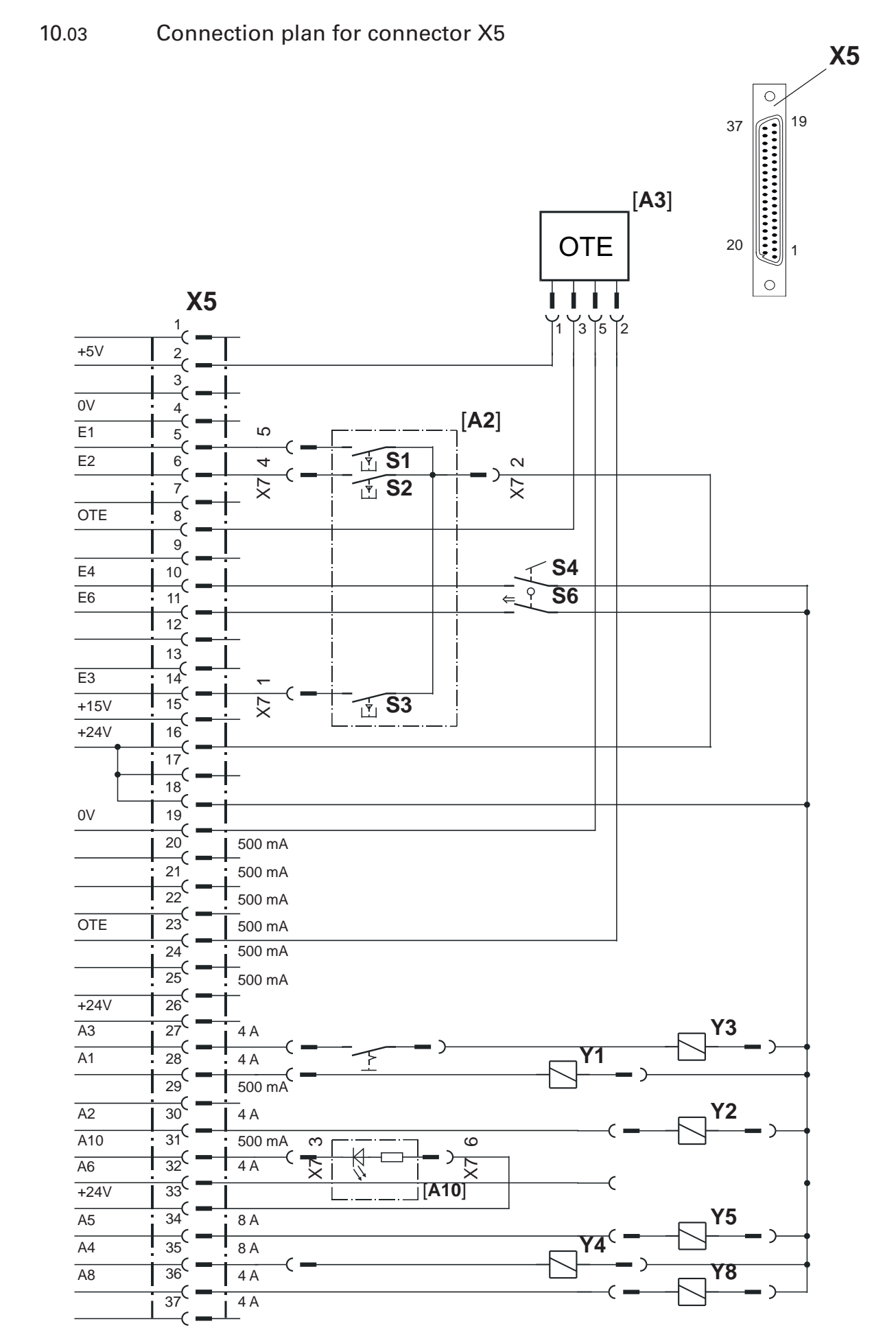

## Service functions

### 10.04 Description of the solenoids or solenoid valves and key switches

| Component     | Parameter setting | Function                                             |  |  |
|---------------|-------------------|------------------------------------------------------|--|--|
| S1 -          |                   | Switch on feed changeover from manual / needle again |  |  |
| S2 446 at "1" |                   | Needle raised without thread trimming                |  |  |
| S2 446 at "2" |                   | Needle position change                               |  |  |
| S2            | 446 at "3"        | Single stitch                                        |  |  |
| S2            | 446               | Invert following tack function                       |  |  |
| S2 446        |                   | Tack suppression                                     |  |  |
| S2 446        |                   | Switchover position on zigzag machines               |  |  |
| S6 -          |                   | Stop start inhibitor                                 |  |  |
| Y2            | -                 | Thread trimming (I max = 4A*)                        |  |  |
| Y3            | -                 | Thread wiper (I max = $4A^*$ )                       |  |  |
| Y4            | -                 | Lift presser foot (Imax = 8A*)                       |  |  |
| Y5            | -                 | Feed changeover                                      |  |  |
| Y8 -          |                   | Thread tension release (I max = 4A*)                 |  |  |
| [A2] -        |                   | Switch case on sewing machine                        |  |  |
| [A3] -        |                   | Sewing head recognition (OTE)                        |  |  |
| A10 -         |                   | Signal bobbin thread monitor                         |  |  |

\* The sum of the load currents of all activated control elements (solenoids, solenoid valves) must not exceed the value of 4A.

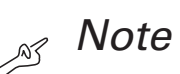

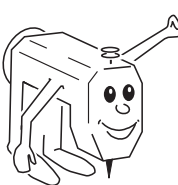

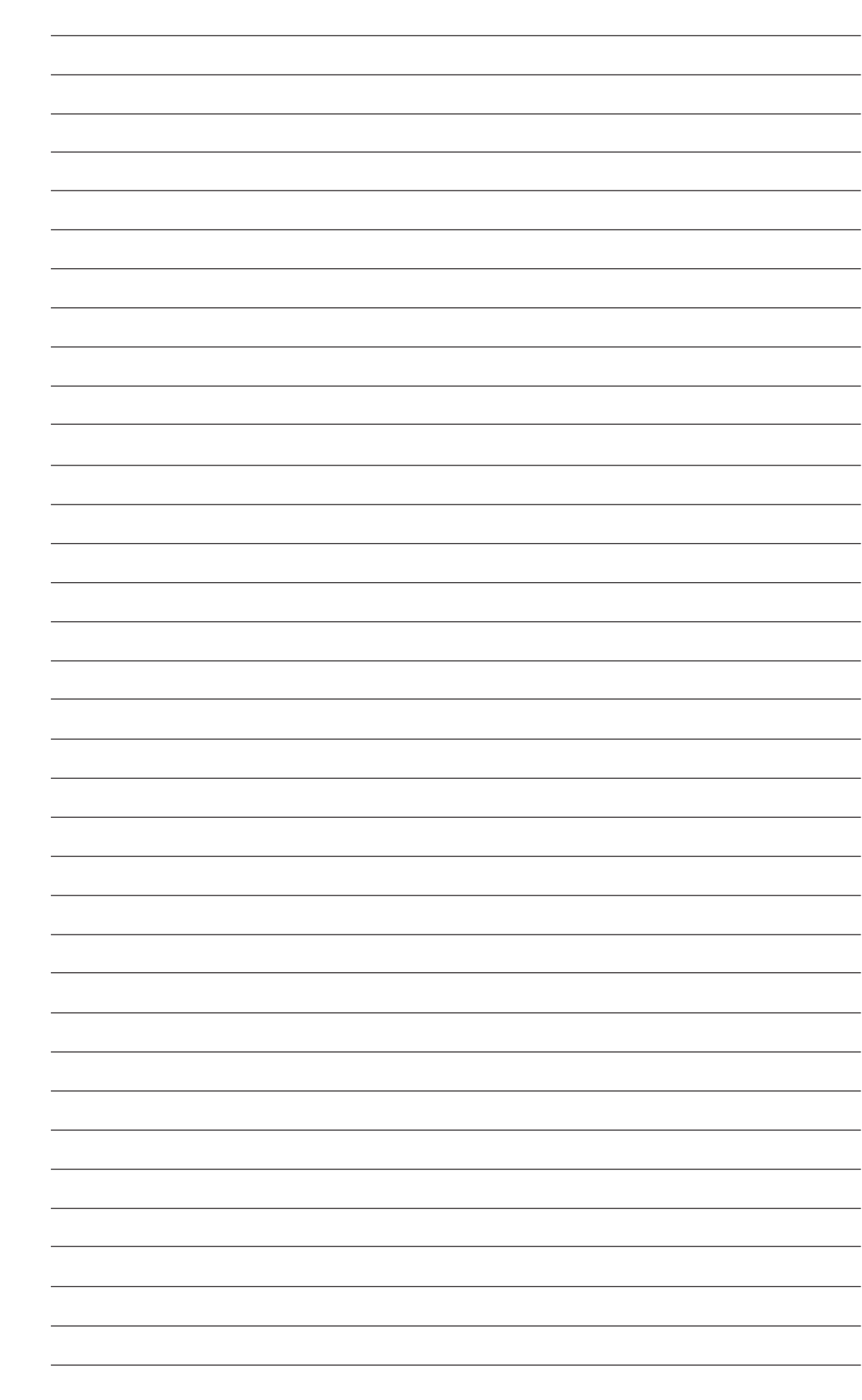

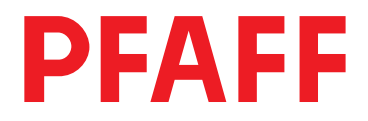

#### PFAFF Industrie Maschinen AG

Hans-Geiger-str. 12 D-67655 Kaiserslautern

Telefon: (0631) 200-0 Telefax: (0631) 17202 E-Mail: info@pfaff-industrial.com